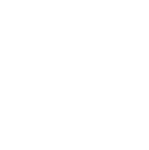

# 网上超市商品发布管理操作指南-供应商

◎ 136457 关键词:岗位关联、发布基础商品、批量新增协议商品、单个新增协议商品、修改协议商品

欢迎您使用网上超市!通过本文档您可以快速掌握网上超市商品的发布流程。建议学习本文档前,您可以先学习 当地的《网上超市协议管理操作指南》。

## 学习目标:

学习完本文档后,您将能够完成以下操作:

- 商品发布前配置:首次发布商品前,您必须先设置仓库和运费信息。
- 协议商品发布:您可以发布基础商品后批量选品发布,或直接发布协议商品。
- 商品信息修改:协议商品上架后,您可以修改商品价格、属性、库存,为商品添加服务等。

### 视频教程:

您可以观看网上超市商品发布视频快速了解操作流程。

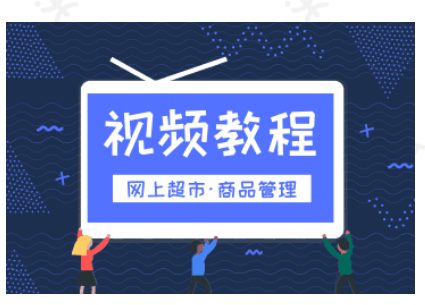

如果您不方便看视频,下面是《网上超市商品管理操作指南》,建议结合文档在相关页面进行操作。

# 发布商品前,您需要先完成以下设置。

### 网上超市商品发布-使用前提:

- 您必须是政采云平台的正式供应商,请点击查看您的"入驻状态"是否为"已入驻"。
   如果您还不是政采云平台的正式供应商,请点击查看《注册入驻操作指南》先入驻。
- 申请商品上架时,您的线上网上超市协议必须已通过审核。点击查看协议状态是否为"已生效"。
   如果您的线上网上超市协议还未通过审核,请先发布基础商品,等协议通过后再上架发布。
   如果您还没有线上的网上超市协议,请查看当地的《网上超市协议管理操作指南》进行相关操作。
- 您必须关联好网上超市的相关岗位权限。如未关联,请查看本文档的"1.关联岗位权限"章节。
- 您必须设置好仓库和运费信息。如未设置,请查看本文档的"2.管理仓库""3.设置运费"章节。

## 1. 关联岗位权限

供应商关联网上超市商品发布相关的岗位权限后,才能进行网上超市商品发布的相关操作。 菜单路径:应用中心-系统管理-员工管理

| 岗位    | 主要权限菜单    |  |
|-------|-----------|--|
| 商品管理岗 | -商品(默认全选) |  |

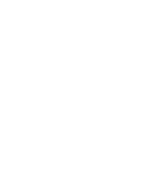

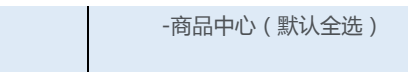

-协议中心(默认全选)

1) 关联岗位:关联商品发布相关的岗位权限。在员工管理页面找到经办人员的信息,点击【更多】-【设置岗位】。

| 😧 政府采购云平台     | ■ 系統管理 • ◎ 浙江首本级 | 前台大厅                | 100 and 100 and 10 | • • • • • • • • • • • |
|---------------|------------------|---------------------|--------------------|-----------------------|
| R CA管理 ▼      | 账号管理             |                     |                    | 97:22 Ht.M.97:22      |
| 回 账户管理        | 10 m ( 10 m )    | AREA MARINE VIEWS S |                    |                       |
| 💩 流程管理        | 姓者: 师相人          | 狮定于机: 前服人           |                    | <u>里西</u> 按案 版升 ▼     |
| ◎ 流程管理        | 全部 已删除           |                     |                    |                       |
| ◎ 权限管理 *      | 已选中0项 开通 停用 岗位   |                     |                    |                       |
|               | 员工基本信息           | 所履部门 所履职务           | 邮箱 账号状态            | 操作项                   |
| CX MT BY      | 姓名:改成浙江          | -                   | 29640 • 已开通        | 详情 編編 更多▲<br>设置岗位     |
|               |                  |                     | 共有1金 <             | 1 > 10条/注复制功能到员工 >    |
|               |                  |                     |                    | 停用<br>劒除              |
| - <i>4</i> 3x | -93              |                     |                    |                       |

2) 在详情页面点击【编辑】按钮。

| ₩₩₩.20000000 | 器系统管理 ◎ 培训省本级               |       |  |
|--------------|-----------------------------|-------|--|
| IR CA管理 ·    | 员工管理 / <b>关联岗位</b> ③ 查看使用步骤 | 返回 編編 |  |
| 図 账户管理       | This                        |       |  |
| 옳 部门管理       | 281.0                       |       |  |
| 💩 流程管理       | 病輸入已关取功能   Q                | *     |  |
| FR 员工管理      | ▼ 全部                        |       |  |
|              | ▶ 大宗商品                      |       |  |
|              | ▶ 电子卖场                      |       |  |
|              | ▶ 医展馆                       |       |  |
|              | ▶ 项目采购                      |       |  |
|              | ▶ 协议入围                      |       |  |
|              | ▶ 诚信中心                      |       |  |

3) 关联岗位:选择协议中心商品发布相关的操作功能,或点击【全部关联】一键关联所有岗位权限。

| 🛱 政府采购云平台       | ## 系統管理 ▼ ◎ ● ● ● ● ● ● ● ● ● ● ● ● ● ● ● ● ● ●                                                                                              |
|-----------------|----------------------------------------------------------------------------------------------------|
| ○ 账户管理 ぷ 部门管理   | 员工管理 / <b>关联岗位 ① 重着使用步骤</b> 家 演 <b>区77月</b> 20                                                                                               |
| ③ 流程管理 ③ 机均用等管理 | 功能 完成后进行保存 ↩ ● □30次能量                                                                                                    |
| iii CA管理 ·      |                                                                                                    |
| [2] 员工管理        | (1980) 108       Q)         ▼ 図 金部       也可关联全部岗位权限 ≠         ▶ 図 电子类场                                                                       |
|                 | <ul> <li>■ b(2)入園</li> <li>● 定 商品</li> <li>● 支 大病商品</li> <li>● 支 大病商品</li> <li>● 支 (法内市场)</li> <li>● 支 (法内市场)</li> <li>● 支 (法内市场)</li> </ul> |
|                 | <ul> <li> <ul> <li></li></ul></li></ul>                                                                                                    |

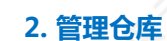

供应商首次发布网上超市商品时,需要先设置公司的仓库信息,包括基本信息、仓库地址、配送范围等。

## 【提示】

- 仓库中存放的商品只能销售到该仓库配送范围内的区划,如不在该仓库配送范围内的采购人下单, 页面会出现类似"商品不在配送范围内"的提示,请务必按照实际的仓库情况选择配送范围。
- 默认仓库:供应商注册账号后,系统会自带一个默认仓库,但默认仓库中的配送范围为空,此时默 认仓库的状态为"失效";供应商必须填写好仓库信息后保存,仓库状态变成"有效"才能正常使 用。
- 如供应商有多个仓库,可根据实际情况添加仓库,并设置对应的仓库配送范围。

菜单路径:应用中心--商品中心--商品配套--仓库管理

1)填写仓库信息:点击"默认仓库"右侧【编辑】按钮,填写仓库,名称、地址、配送范围等信息,点击【确 定】。

| 😧 政府采购云平台                                             | ■ 商品中心 ▼ ◎                                 | <b></b>                            | 前台大厅 预警 待步 消 <mark>经</mark> CA管理                                                                                      | 0                                                        |
|-------------------------------------------------------|--------------------------------------------|------------------------------------|----------------------------------------------------------------------------------------------------|----------------------------------------------------------|
| ○ 急売                                                  | 仓库管理                                       |                                    |                                                                                                    | 新成計合                                                     |
| <ul> <li>□ 商品管理</li> <li>▼</li> <li>□ 商品配表</li> </ul> | 仓库各称: 请输入                                  | 仓库编码:                              | 游输入                                                                                                    | 重置 搜索                                                    |
| 运费模板                                                  | 仓库信息                                       | 地址信息                               | 配送范围                                                                                                    | 仓库状态 操作                                                  |
| び库管理<br>服务承诺<br>SPI 由連                                | 仓库名称: 默认仓库<br>仓库编码: YX<br>仓储面积(㎡): 1800    | 所在地区:浙江省杭州市滨江区西兴街道<br>详细地址:新联路608号 | 北京 天津 河北 山西 内蒙古 辽宁 吉林 黑龙江 上海<br>江苏 浙江 安徽 福建 江西 山东 河南 湖北 湖南 广东<br>广西 海南 重庆 四川 贵州 云南 西廠 陕西 甘素 青海<br>宁軍 新羅 台湾 音港 海门 中国大社 | <ul> <li>● 有效</li> <li>              前除      </li> </ul> |
| 品牌申请品牌列表                                              | 仓库各称: 测试仓库<br>仓库编码: 222333<br>仓储面积(m): 100 | 所在地区:北京北京市东城区东华门街道<br>详细地址:111号    | 3fr)I                                                                                                    | • 有效     #编辑     董停使用     删除                             |

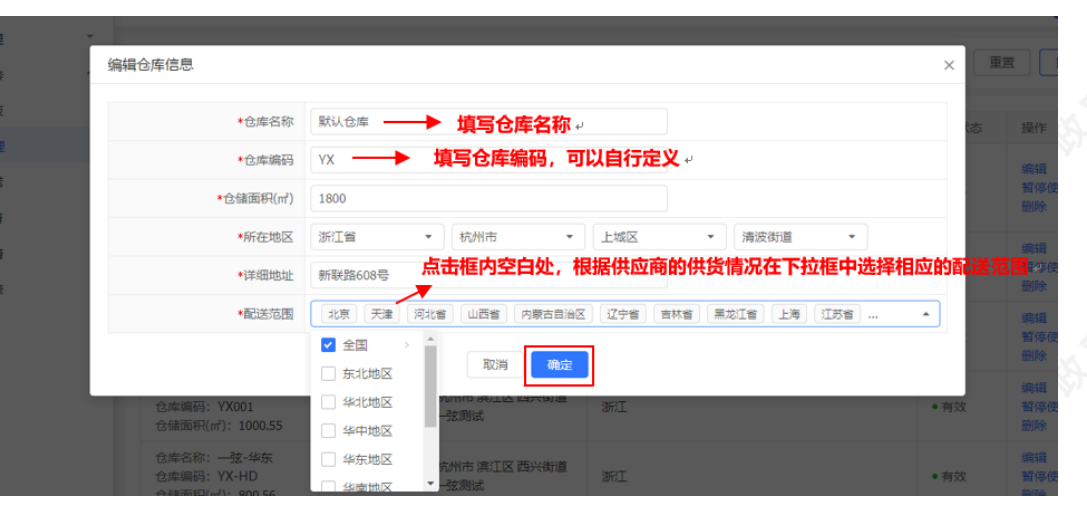

2)新增多个仓库:如果有多个仓库,可以点击【新增仓库】再添加其他仓库。

| 政府采购云平台         課 原設           ○ 急活         ② 库管理           □ 南品管理         ○           □ 南品管理         ○           □ 南品管理         ○           □ 南品管理         ○           □ 南品管理         ○           □ 南品管理         ○           □ 南品管理         ○           □ 南品管理         ○           □ 四品配金         ○           ○         ○           ②         ○           ②         ○           ○         ○           ○         ○           ○         ○           ○         ○           ○         ○           ○         ○           ○         ○           ○         ○           ○         ○           ○         ○           ○         ○           ○         ○           ○         ○           ○         ○           ○         ○           ○         ○           ○         ○           ○         ○           ○         ○           ○         ○           ○         ○ </th <th>3中心 ● ◎ 1 6库名称: 満船入</th> <th></th> <th>前台大厅 No No No No No No No No No No No No No</th> <th>0</th> <th>新建仓库</th>                                                                                                    | 3中心 ● ◎ 1 6库名称: 満船入                                      |                                      | 前台大厅 No No No No No No No No No No No No No                                                                           | 0    | 新建仓库             |
|----------------------------------------------------------------------------------------------------|----------------------------------------------------------|--------------------------------------|----------------------------------------------------------------------------------------------------|------|------------------|
| 会域         会体管理           市局書理         ・           市局品数書         ・           市局品数書         ・           市局         ・           市局         ・                                                                                                    | ■<br>仓库名称: 词输入                                           |                                      |                                                                                                    |      | 新建仓库             |
| 南島電理                                                                                                    | 仓库名称: 词输入                                                |                                      |                                                                                                    |      |                  |
| 送费模板<br>仓库管理<br>服务承诺<br>C0目由連<br>C0目前<br>C0目前<br>C0<br>C0<br>C0<br>C0<br>C0<br>C0<br>C0<br>C0<br>C0<br>C0 |                                                          | 仓库编码:                                | 请输入                                                                                                    | 重要   | 搜索               |
| 仓库管理 股务承诺 C库管理 C库 C库 C库 C库 C库 C市 C市 C市 C市 C市 C市 C市 C市 C市 C市 C市 C市 C市 C市 C市 C市 C市 C市 C市 C市 C市 C市 C市 C市 C市 C市 C市 C市 C市 C市 C市 C市 C市 C市 C市 C市 C市 C市 C市 C市 C市 C市 C市 C市 C市 C市 C市 C市 C市 C市 C市 C市 C市 C市 C市 C市 C市 C市 C市 C市 C市 C市 C市 C市 Ch Ch </td <td>库信息</td> <td>地址信息</td> <td>配送范围</td> <td>仓库状态</td> <td>操作</td>                                                                                                    | 库信息                                                      | 地址信息                                 | 配送范围                                                                                                    | 仓库状态 | 操作               |
| 3F 0 ++ (a)                                                                                                    | 库名称: 默认仓库<br>库编码: YX<br>储面积(㎡): 1800                     | 所在地区:浙江曾杭州市 演江区 西兴街道<br>详细地址:新联路608号 | 北京 天津 河北 山西 内蒙古 辽宁 吉林 黑龙江 上海<br>江苏 浙江 安毅 福建 江西 山东 河南 湖北 湖南 广东<br>广西 海南 重庆 四川 贵州 云南 西藏 陝西 甘素 青海<br>宁夏 新疆 台湾 雪港 澳门 中国大陆 | • 有效 | 编辑<br>暂停使用<br>删除 |
| 品牌申请 仓库<br>仓库 品牌列表 仓储                                                                                                    | 库名称: ) ) 滅仓库<br>库编码: 222333<br>储面积(m <sup>2</sup> ): 100 | 所在地区:北京北京市 东城区 东华门街道<br>详细地址:111号    | IRE                                                                                                    | ●有效  | 编辑<br>暂停使用<br>删除 |

# 3. 设置运费

供应商首次发布网上超市商品时,可以先设置好各地区的运费价格,发布商品时直接选择对应的运费。

菜单路径:应用中心—商品中心—商品配套—运费模版

1) 点击右上角【新增运费模板】按钮。

【提示】如需设置订单满额包邮,可点击右上角【前往设置】进行设置。

| 😧 政府采购云平台                              | ■ 商品中心 ▼     |                                         | 前台大厅 預警 | 8 <del>991</del> 개발 C | A管理 👤                     |               |
|----------------------------------------|--------------|-----------------------------------------|---------|-----------------------|---------------------------|---------------|
| ○急流                                    | 运费模板 点击      | 查看运费相关的热门问题。                            |         | 需要设置的                 | 安订单满额包邮? <mark>点</mark> 击 | 前往 新增运费模板     |
| <ul> <li>商品管理</li> <li>市品配表</li> </ul> | 🕜 热门问题: 1、如何 | ▲ ● ● ● ● ● ● ● ● ● ● ● ● ● ● ● ● ● ● ● |         | 可"点击前                 | ▼<br>往"设置满籍               | 源包邮 ↓ ●●●>    |
| 运费模板                                   | 1231         |                                         |         |                       |                           | 編輯 删除         |
| 仓库管理                                   | 运送方式         | 运送范围                                    | 首件数(件)  | 运费(元)                 | 续件数(件)                    | 续费(元)         |
| 服务承诺                                   | 自行配送         | 全国                                      | 1000    | 0                     | 1                         | 0             |
| SPU申请                                  | 871X01\      |                                         |         |                       |                           | (m+R   10/8A  |
| 品牌申请                                   | 则建运数         |                                         |         |                       |                           | 909944 202975 |
|                                        | 运送方式         | 运送范围                                    | 首重量(kg) | 运费(元)                 | 续重量(kg)                   | 续费(元)         |
| 007479320                              | 自行配送         | 全国                                      | 10      | 20                    | 1                         | 1             |

2)设置运费模板:填选模板名称、运费承担、计价规则和运送方式,点击右上角【保存】按钮,运费设置成功。

### 【填写注意事项】

- 运费承担:选择买家承担运费即不包邮,需配置计价规则和运送方式;卖家承担运费即包邮。
- 计价规则:按实际情况填写计价规则,一个模板只能选一种计价方式。
- 运送方式:选择自行配送、货运和快递(可多选),可按地区设置多个运费价格。

| 😧 政府采购云平台                                             | 🚦 商品中心 👻 💿 .  |                                            | 前台大厅 一一 預    | 997 a <mark>997</mark> au | 99 CA管理 | 9     | •  |
|-------------------------------------------------------|---------------|--------------------------------------------|--------------|---------------------------|---------|-------|----|
| ○总策                                                   | 运费模板 / 新增运费模版 |                                            |              |                           |         | 返回    | 保存 |
| <ul> <li>□ 商品管理</li> <li>▼</li> <li>□ 商品配奏</li> </ul> | *模板名称 运       | 费1                                         |              |                           |         |       |    |
| 运费模板                                                  | *运费承担 •       | ○ 买家承担 ○ 卖家承担 (包部)                         |              |                           |         |       |    |
| 仓库管理                                                  | •计切规则 •       | ) 按件数 ○ 按重重 ○ 按体积<br>除期空地区外 其全地区的运费均平用"影礼" | 已沿罢的地区不能     | 電复沿景                      |         |       |    |
| 服务承诺                                                  |               | 自行配送                                       | / CREADELING |                           |         |       |    |
| 品牌申请                                                  |               | 货运快递                                       |              |                           |         |       |    |
| 品牌列表                                                  | R.            | 武地区                                        | 首件数(件)       | 首费(元)                     | 续件数(件)  | 续费(元) | 操作 |
|                                                       | 全             | 国                                          | 请输入          | 请输入                       | 请输入     | 请输入   | •  |
|                                                       |               | 可以按地区配置运                                   | 费 🛶 🗖        | 新增                        |         |       |    |
|                                                       |               |                                            |              |                           |         |       |    |

| ₩ 商品中心 ②             |                                                                                                    | 前台大厅      | 预警 待 <u>办</u> | 消息 CA管理 |       |    |
|----------------------|----------------------------------------------------------------------------------------------------|-----------|---------------|---------|-------|----|
| 运费模板 / <b>新增运费模版</b> |                                                                                                    |           |               |         | 返回    | 保存 |
| *模板名称                | 运费1                                                                                                   |           |               |         |       |    |
| *运费承担                | ● 买家承担 ○ 卖家承担 (包邮)                                                                                    |           |               |         |       |    |
| *计价规则                | <ul> <li>按件数 () 按重量 () 按体积</li> </ul>                                                                 |           |               |         |       |    |
| 运送方式                 | <ul> <li>● 除指定地区外,其余地区的运费均采用"默认"</li> <li>● 自行配送</li> <li>● 货运</li> <li>● 贷适</li> <li>✓ 快递</li> </ul> | ,已设置的地区不i | 能重复设置         |         |       |    |
|                      | 配送地区                                                                                                  | 首件数(件)    | 首费(元)         | 续件数(件)  | 续费(元) | 操作 |
|                      | [辽宁省] 吉林省] 黑龙江省] ·                                                                                    | 1         | 0.00          | 1       | 6.00  | 删除 |
|                      | 其他区域                                                                                                  | 1         | 8.00          | 1       | 6.00  | -  |
|                      |                                                                                                    |           | +新增           |         |       |    |
|                      |                                                                                                    |           |               |         |       |    |

3)设置满额包邮:点击页面右上角【点击前往】,在跳转页面中点击【编辑】进行设置。

### 【提示】

- 暂时只支持全店商品包邮设置,不支持部分商品设置。
- 设置满额包邮后无需设置商品运费模板,已设置商品运费模板不生效。

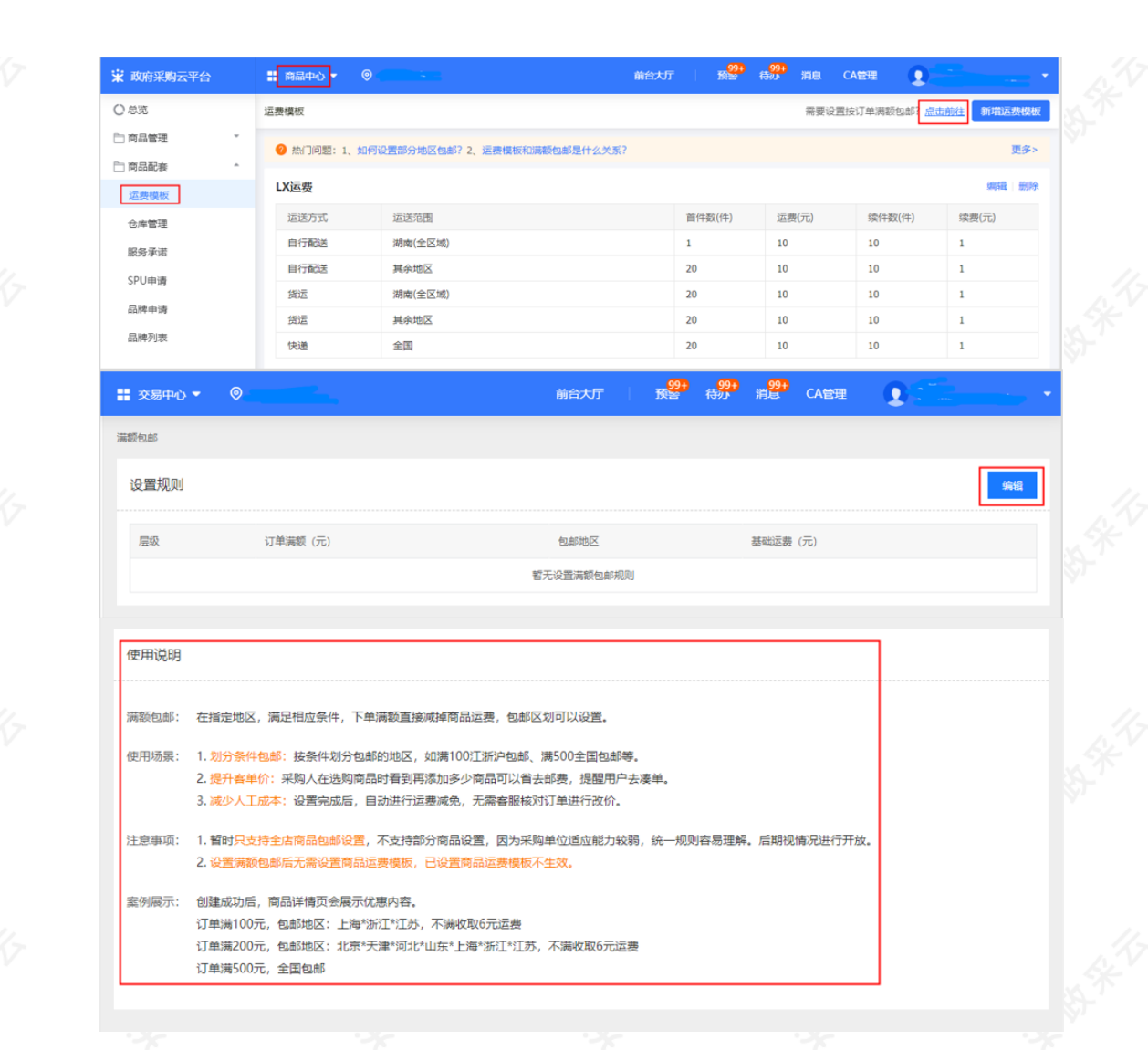

4) 在设置满额包邮规则页面,点击【新增层级】,填写订单满额,设置包邮地址以及基础运费,完成后点击【保存】,根据需求可设置多个层级。

| 诺 政府采购云平台 |   | 前部   |          |           |                   | 治大厅     | 199 <del>1</del> | <mark>- 99+</mark><br>待办 | 3 <mark>99+</mark> | CA管理     | 0 |      |      |
|-----------|---|------|----------|-----------|-------------------|---------|------------------|--------------------------|--------------------|----------|---|------|------|
| 〇总览       |   | 满额包邮 |          |           |                   |         |                  |                          |                    |          |   |      |      |
| 🗋 商品管理    | * | 设置规则 | N        |           |                   |         |                  |                          |                    |          |   |      | Roim |
| 🗋 商品配套    | * |      |          |           |                   |         |                  |                          |                    |          |   |      |      |
|           |   | 层级   | 订单满额 (元) | 包邮地区      |                   |         |                  |                          |                    | 基础运费 (元) |   | 操作   |      |
|           |   | 1    | 100      | 辽宁 (全区域), | 吉林 (全区域),黑龙江 (全区) | 或) 设置地区 |                  |                          |                    | 6        |   | 保存删除 |      |
|           |   |      |          |           |                   |         |                  |                          |                    |          |   | 新増   | 层级   |

5)设置多个运费模板:点击【新增运费模板】可设置多个运费模板。

【提示】点击【编辑】可修改已设置的运费模板,点击【删除】可删除已设置的运费模板。

| 😧 政府采购云平台 | 前部 前部中心、 | •                   | 前台大                     | 厅 🛛 👷  | (1994)<br>(1995)<br>(1994)<br>(1994) | CA管理 👤      |             |
|-----------|----------|---------------------|-------------------------|--------|--------------------------------------|-------------|-------------|
| 〇总流       | 运费模板     |                     |                         |        | 需要设                                  | 置按订单满额包邮? ) | 点击前往 新增运费模糊 |
|           | 🕜 热门问题   | : 1、如何设置部分地区包邮? 2、這 | 运费模板和满额包邮是什么关系 <b>?</b> |        |                                      |             | 更多          |
| 运费模板      | LX运费     |                     |                         | 可删除或候  | 多改已设置的                               | 的运费模板。      | 编辑 删除       |
| 仓库管理      | 运送方式     | 运送范围                |                         | 首件数(件) | 运费(元)                                | 续件数(件)      | 续费(元)       |
| 服务承诺      | 自行配送     | 湖南(全区城)             |                         | 1      | 10                                   | 10          | 1           |
| CDI Imaia | 自行配送     | 其余地区                |                         | 20     | 10                                   | 10          | 1           |
| 320中國     | 货运       | 湖南(全区域)             |                         | 20     | 10                                   | 10          | 1           |
| 品牌申请      | 货运       | 其余地区                |                         | 20     | 10                                   | 10          | 1           |
| 品牌列表      | 快递       | 全国                  |                         | 20     | 10                                   | 10          | 1           |

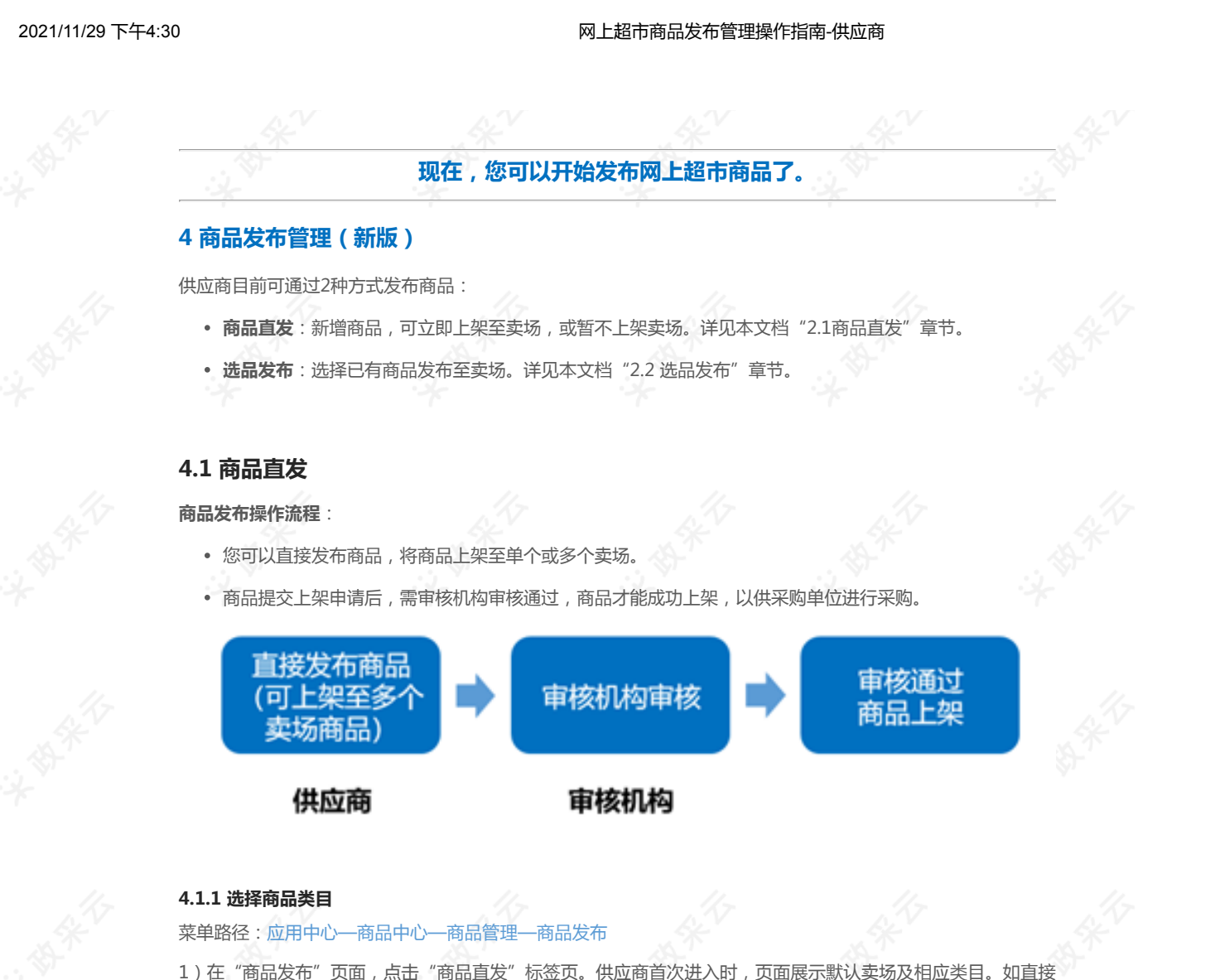

了任《商品及布》页面,点击《商品直及《亦变贝。供应简首次近代时,页面展示款以实动及相应突自。如直方 按默认卖场类目进行发布商品,则逐级选择商品类目后,点击右上角"下一步",进入"填写商品信息"页面。

| 😨 政府采购云平台 | 第 商品中心 ▼ ◎ 浙江省温州市最城区 前台大厅 預整 各分 → 消息 CA管理 ① 新市市会 天天50 →              |
|-----------|----------------------------------------------------------------------|
| 〇总览       | 商品皆理 / <b>商品数</b> / 商品 数 选品发布 / 「一一一一一一一一一一一一一一一一一一一一一一一一一一一一一一一一一一一 |
| △ 商品管理 🏠  | □ 执门问题: 1 3分体学会新医高品发布造程(得题) 2 新医右畸形改进? 3 如何选择迷日,如何获取迷日授权?(得题) 更多>    |
| 商品发布      |                                                                      |
| 发布商品管理    | 投稿 武兵自运律 技术则目录 因律                                                    |
| 供货商品管理    | 通用实例(网上服务市场) 重置 修改 前输入类目名称成商品关键词查询 🛛 🤮 仅显示已没权类目 💿                    |
| 商品审核      | 一级类目 二级类目 三级类目                                                       |
| 套装商品      | 请输入类目名称 Q 请输入类目名称 Q 请输入类目名称 Q                                        |
| 库存管理      | 食品饮料 ・ お写絵画用具 ・ に 脚本                                                 |
| △ 商品配套 ^  | <u> か公用品 ) 第本册 ) </u>                                                |
| 运费模版      | 0223度简 ,0223度简称的 ,                                                   |
| 仓库管理      |                                                                      |
| 服务承诺      | 3                                                                    |
| SPU申请     | 此毒品类目适用的实验: 网上超市(胃海网组) 医疗馆 制造褐品馆                                     |
| 品牌申请      | 此类目透明的采购目录 ⑦ 胞结区 →   輸売 申请关联                                         |

### 【说明】

- 如不按默认卖场类目进行发布商品,可进行"修改/重置"卖场。
- 点击"修改"进入"选择上架的电子卖场"弹窗页,可选择对应卖场进行发布商品,但只可选择单一卖场,如需上架至多个卖场,可在下一步"商品发布"页进行上架至多个卖场。
- 点击"重置"展示全部类目,可按需选择类目发布商品,后续可在下一步"商品发布"页面,选择 单个或多个需要上架的卖场。
- 根据市场监管相关管理要求,部分特许类目,供应商需具备相关管理资质,才可在卖场上架商品。 如商品类目名称旁带有"

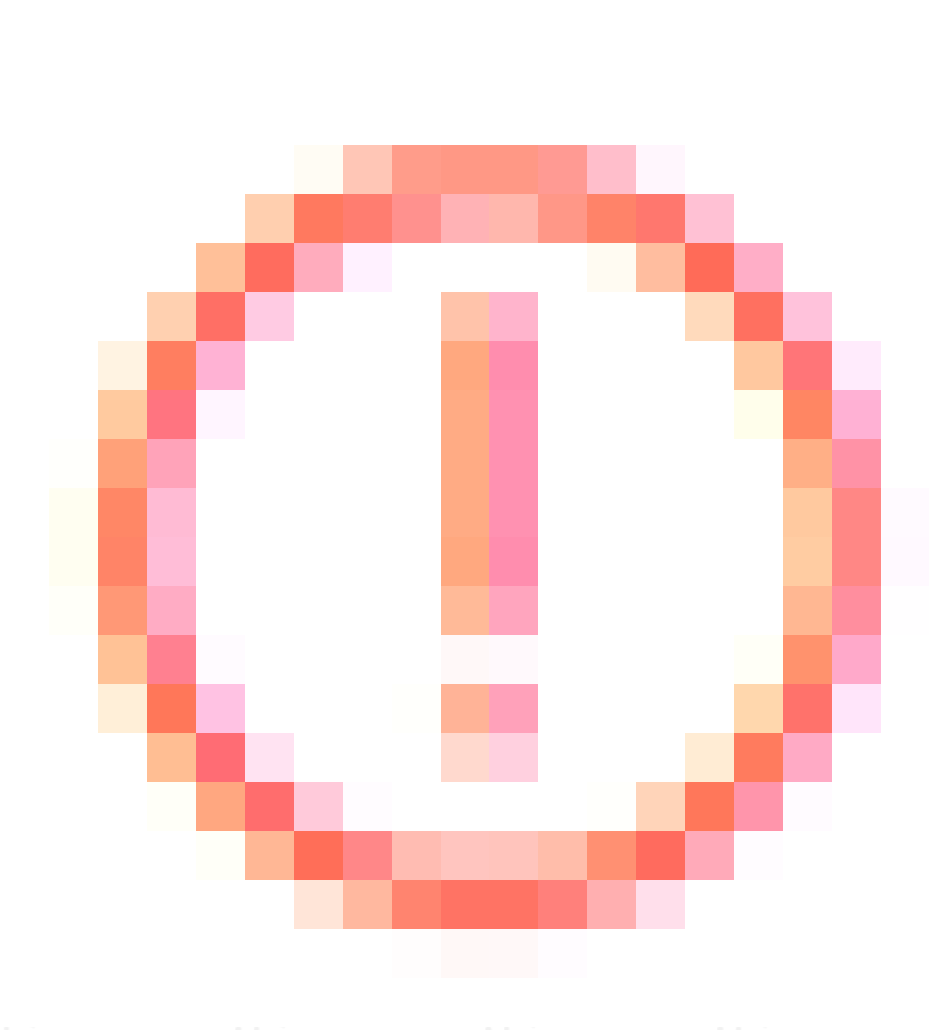

"标志,则说明经营该类目,商家必须具备相关特许资质。将鼠标移至该标志上方,可查看所需资质要求详情。

| 按商品类目选择                 | 按采购目录试          | 先择                 |                                                                                         |      |                |     |
|-------------------------|-----------------|--------------------|-----------------------------------------------------------------------------------------|------|----------------|-----|
| 全部类目选择卖场<br>最近发布:车架 针式: | 请输入类<br>打印机 椭圆机 | 目名称或商品关<br>其它大家电 其 | 在当前类目上架商品,商家需具备以下资质:<br>1.需具备《工程监理企业综合资质》;<br>2.需具备《工程设计综合资质》;<br>3.需同时具备《计算机信息系统集成资质》、 | 《通信信 | 188 (6)英村182/年 |     |
| 一级类目                    |                 | 二级类目               | 息网络系统集成企业资质》;<br>政策参考:家电维修服务业管理办法                                                       |      |                | \$7 |
| 生活电器                    | Q               | 请输入类目              | 补充说明:                                                                                   |      |                |     |
| 生活电器                    | •               | 大家电                | ▶ 空调                                                                                    |      |                |     |
|                         |                 | 小家电                | ▶ 家电配件 ①                                                                                |      |                |     |

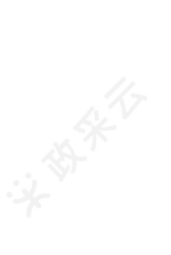

如尚未上传资质,您可在点击"下一步"后,将弹出如下图所示提示弹框:

| 商品发布    | ☑ 热门问题: 1、3分钟学会 | 新版商品发布流程(视频) 2、新版有哪些改进                     | ? 3、如何选择类目,如何获取类目授权 | <u>火? (</u> 视频)<br>× | 更多 > |
|---------|-----------------|--------------------------------------------|---------------------|----------------------|------|
| 发布商品管理  | 按商品类目选择 按采!     | 1                                          |                     |                      |      |
| 供货商品管理  | 湖南电子卖场(网上超市)    | 您尚未上传相关资质文件,                               | 可发布但不可上架商品          | 显示已授权类目 ②            |      |
| 商品审核    | 最近发布:其它办公设备耗材   | 在当前类目上架商品,商家需具备以下资质:<br>1.需具备《工程监理企业综合资质》; |                     |                      |      |
| 套装商品    | 一级类目            | 2.需具备《工程设计综合资质》;<br>3.需同时具备《计算机信息系统集成资质》、  | 《通信信息网络系统集成企业资质》;   |                      |      |
| 库存管理    | 请输入类目名称         | 政策参考:家电维修服务业管理办法<br>补充说明:无                 |                     |                      |      |
| △商品配套 * | 生活电器            |                                            |                     |                      |      |
| 运费模版    | 办公用品            | 继续发布                                       | 上传资质                |                      |      |
| 仓库管理    |                 |                                            |                     |                      |      |

点击"继续发布",则商品可发布入库但不可上架销售;点击"上传资质",则可前往**入驻与材料—基本信息 管理—特定资质**中上传资质。

 如供应商需按采购目录发布商品,点击"按采购目录选择"标签页,并选择相应的采购目录与商品 类目,然后点击右上角"下一步"。(若未看到此分栏,则是因为未完成功能解锁,需要在下方适 用采购目录后方点击"解锁",完成功能解锁后方可正常使用。)

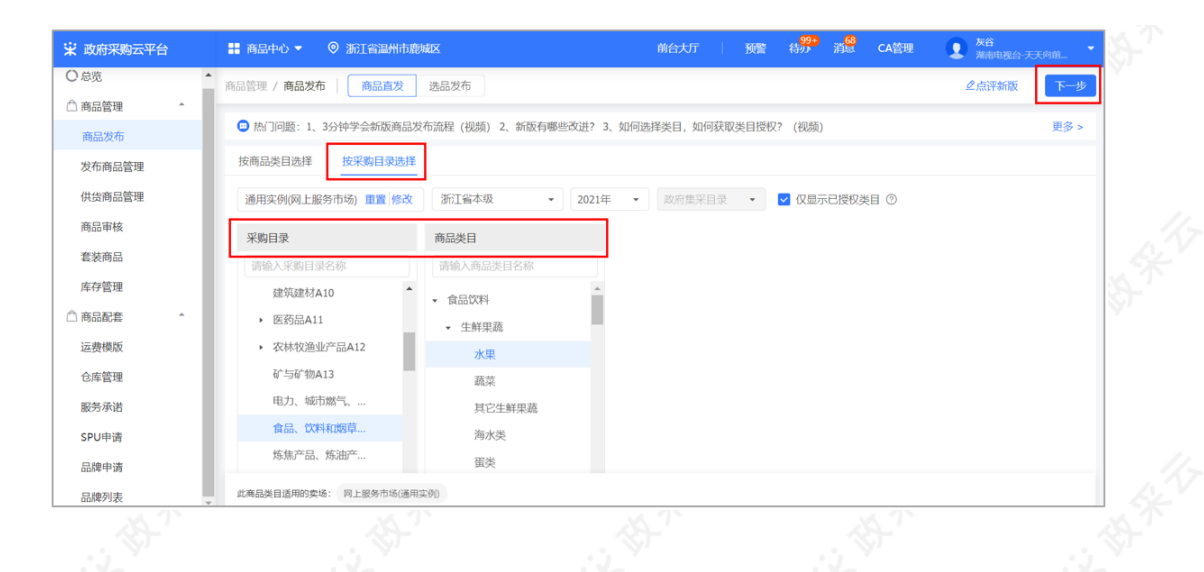

### 4.1.2 填写商品信息

### 菜单路径:应用中心—商品中心—商品管理—商品发布

1) 在"填写商品信息"页面,填写基本信息,带"\*"的必填。

| 😧 政府采购云平台        |                   |           | 前台大厅    | 1989 (# 1999) AND AND 19 (1997) |    |
|------------------|-------------------|-----------|---------|---------------------------------|----|
| ○ 急览             | 商品管理 / 商品发布       |           |         | 上一步 提交                          | 18 |
| □ 商品管理 ^<br>商品发布 | ♥ 基本信息            | 品规格 销售信息  |         |                                 |    |
| 发布商品管理           | 基本信息              |           |         |                                 |    |
| 供货商品管理           | 商品类目: 食品饮料>茶饮中调>! | hoult     |         |                                 |    |
| 套装商品             | 通用厚件              |           |         |                                 |    |
| 商品审核             |                   | 2846.3    |         | 2014                            |    |
| 库存管理             | *005#             | RESSLA    | *72     | 月月間八<br>此属性为关键属性,发布后不可更改        |    |
| □商品配套 ^          | *产地               | ○ 境内 ○ 境外 | 计量单位    | 如个/件/斤                          |    |
| 运费模板             |                   |           |         | 配置换算关系,可为采购人再下单时提供数量参考。-jy测试    |    |
| 仓库管理             | 是否中小企业制造产品        | 请输入    ▼  |         |                                 |    |
| 服务承诺             | 普通属性              |           |         |                                 |    |
| SPU申请            | 重量                | 请输入       | 上市时间    | 请输入                             |    |
| 品牌申请             | *生产厂商             | 请输入       | *是否需要安装 | 请输入                             |    |
| 品牌列表             |                   |           |         | 用于显示是百需要商家上门                    |    |
| 【说明】             |                   |           |         |                                 |    |

 基本信息:根据类目配置,不同类目填写的基本信息可能存在差异,按照实际内容填写,带 "\*"为 必填项。

| 😧 政府采购云平台 |                                                                                                    |
|-----------|----------------------------------------------------------------------------------------------------|
| ○总范       | 向品能理 / <b>向品发布</b> 上一步 <u>教文</u>                                                                                                    |
| □ 商品管理 ^  | 基本信息 ♀ 置文信息 商品规格 排凿信息                                                                                                    |
| 商品发布      | 間文信息                                                                                                    |
| 发布商品管理    | ★ 開品時間 产品信息: 編単/Nestle QE                                                                                                    |
| 供货商品管理    | • 御日描述:   如時                                                                                                    |
| 套被商品      | 間品标题: 纖巢/Nestle CE 咖啡                                                                                                    |
| 商品审核      | 商品编码 谢输入 商品等形码 谢输入                                                                                                    |
| 库存管理      | ● プロ間は<br>第空ジン上市後辺内、物(ジン内G, PNG, JPEG, 単発型内シ子3M, 豊家ボッチ9001600<br>1) 東京県京市 自由日本 割片30年、スロル市新潟県(COLUMAGENI)、スロル市東市による中市市市市市市市市市市市市市市市市市市市市市市市市市市市市市市市市市市市 |
| □商品配套 ^   | 法,所得等增少实现影片的明。<br>2) 第一步显示为相互主题,相处为电压编题: <del>把机型</del> 所可自要文排来→ 请仔细阅读上传图片的要求。→<br>3) 计监测器和数据,应用器器会注意用,无面描记的人的会社分别                                     |
| 运费模板      | (产品主题)产品编型1)产品编型2)产品编型3)产品编型4)产品编型5)产品编型5)产品编型6                                                                                                    |
| 仓库管理      |                                                                                                    |
| 服务承诺      |                                                                                                    |
| SPU申请     |                                                                                                    |
| 品牌申请      |                                                                                                    |
| 品牌列表      | 添加产品详情,可添加产品相关的文字等,设置好后会展示在商品页面,供采购人参考,建议认真填写。4                                                                                                    |
|           |                                                                                                    |
|           |                                                                                                    |

### 2) 填写图文信息, 上传商品图片, 填写商品详情。

- 产品图片:至少上传一张产品图片,上传图片前请仔细阅读注意事项。
- 商品标题:系统根据选择的类目自动生成商品标题。商品标题为"产品信息+简短描述",如标题需要补充信息,可在简短描述中进行填写。

3)填写商品销售信息:销售规格和价格库存。

| 😨 政府采购云平台 | 11 商品中心 - O J NUTT                                              |               | 前给大厅 致望 待梦 消空          | CAETE 💽 🚔 🔹                                     |
|-----------|-----------------------------------------------------------------|---------------|------------------------|-------------------------------------------------|
| ○ 急览      | 商品管理 / 商品发布                                                     |               |                        | 上一步提交                                           |
| 商品管理 ^    | 基本信息 图文信息 商品规格 ♀ 销售信息                                           |               |                        |                                                 |
| 商品发布      | 商品细胞                                                            |               |                        | 专场到需要的结体属性2 由清添加                                |
| 发布商品管理    | талына                                                          |               |                        | ALCONDUCTOR OF A DISTRIBUTION OF A DISTRIBUTION |
| 供货商品管理    | 销售信息                                                            |               |                        |                                                 |
| 套装商品      | R31-4 (1948).                                                   |               |                        |                                                 |
| 商品审核      | 🐵 春风在线征集(春风在线测试)                                                |               |                        |                                                 |
| 库存管理      | 相关协议:活动专用项目-重庆集采账号-湖南混艘土的框架协议<br>协议有效期: 2021-05-27 ~ 2022-05-27 | 详情 签约相<br>协议社 | 几构: 重庆市测试集采<br>犬杰: ●正常 |                                                 |
| □商品配套 ^   | 优惠率要求: -                                                        | 商品            | 牧量要求:不喂                |                                                 |
| 运费模板      |                                                                 |               |                        |                                                 |
| 仓库管理      | 价格库存                                                            |               |                        |                                                 |
| 服务承诺      | 市场价(元): 请输入 销售价(元): 请输入                                         | 库存: 请输入 SKU   | 编码: 请输入 批量填充           |                                                 |
| SPU申请     | 价格信息                                                            | 库存⑦           | 其他信息⑦                  | 操作                                              |
| 品牌申请      | *市场价(元): 100.00                                                 | - 今年, 野山合库    | •                      |                                                 |
| 品牌列表      | ★ 销售价(元): 90.00                                                 | · 四年· 10      | SKU编码: 请输入             |                                                 |
|           | 优惠率: 10.00 %                                                    | . Mail 1.     |                        |                                                 |
|           |                                                                 |               |                        |                                                 |

### 【说明】

- SKU编码:为非必填项,可根据需求自定义sku编码,但不能与其他sku编码重复。
- 如未找到需要的销售规格,可在"商品规格"栏,点击"申请添加"进行申请。
- 销售价:销售价必须小于等于市场价。
- 库存:选择仓库,设置库存数量。

4) 填写运费信息,选择已配置的运费模板。

| 😧 政府采购云平台 | :: 商品中心 - ◎ おいまた                                | 前台大厅 🛛 📆 倚祭 渴馨 CA管理 💽 🚖 🚌 🔹   |
|-----------|-------------------------------------------------|-------------------------------|
| ○ 总宽      | 商品管理 / 商品发布                                     | 上一步 整交                        |
| □ 商品管理 🔺  | 基本信息 國文信息 商品规格 • 销售信息                           |                               |
| 商品发布      |                                                 |                               |
| 发布商品管理    | 😇 春风在线征集(春风在线测试)                                |                               |
| 供货商品管理    | 相关协议: 活动专用项目,重庆集采账号,湖南混凝土的框架协议 详情               | 签约机构: 重庆市测试集采                 |
| 套装商品      | 协议有效期: 2021-05-27 ~ 2022-05-27<br>任事率要求         | 协议状态: ●正常<br>商品数量要求・不竭        |
| 商品审核      |                                                 | PERSONALIZACIONE E E ENCLUERA |
| 库存管理      | 价格库存                                            |                               |
| 南品配套      | 市场价(元): 请输入 销售价(元): 请输入 库存: 请输入                 | SKU编码: 请输入 批量填充               |
| 运费模板      | 价格信息 库存⑦                                        | 其他信息⑦ 操作                      |
| 仓库管理      | *市场价(元): 100.00                                 |                               |
| 服务承诺      | * 偽库: 款入仓库: 款入仓库: 款入仓库:                         | ▼<br>SKU编码: 请输入 -             |
| SPU申请     | * 库存: 10<br>优惠率: 10.00 %                        |                               |
| 品牌申请      |                                                 |                               |
| 品牌列表      | 」运费信息                                           |                               |
| 品牌列表      | <ul> <li>・运費模板 寄給入投京 ・ 編編模版   新増模板  </li> </ul> | 刷新                            |

### 【说明】

• 点击"编辑模版"或"新增模版"可进行编辑或新增。

5)商品信息填写完成后,如需直接上架,可在"上架管理"栏选择"立即上架",然后点击右上角"提交"。在 "填写审核信息"弹窗页,选择指定的审核机构或人员,并点击"确定"即完成提交审核,下一步待审核机构进 行审核。

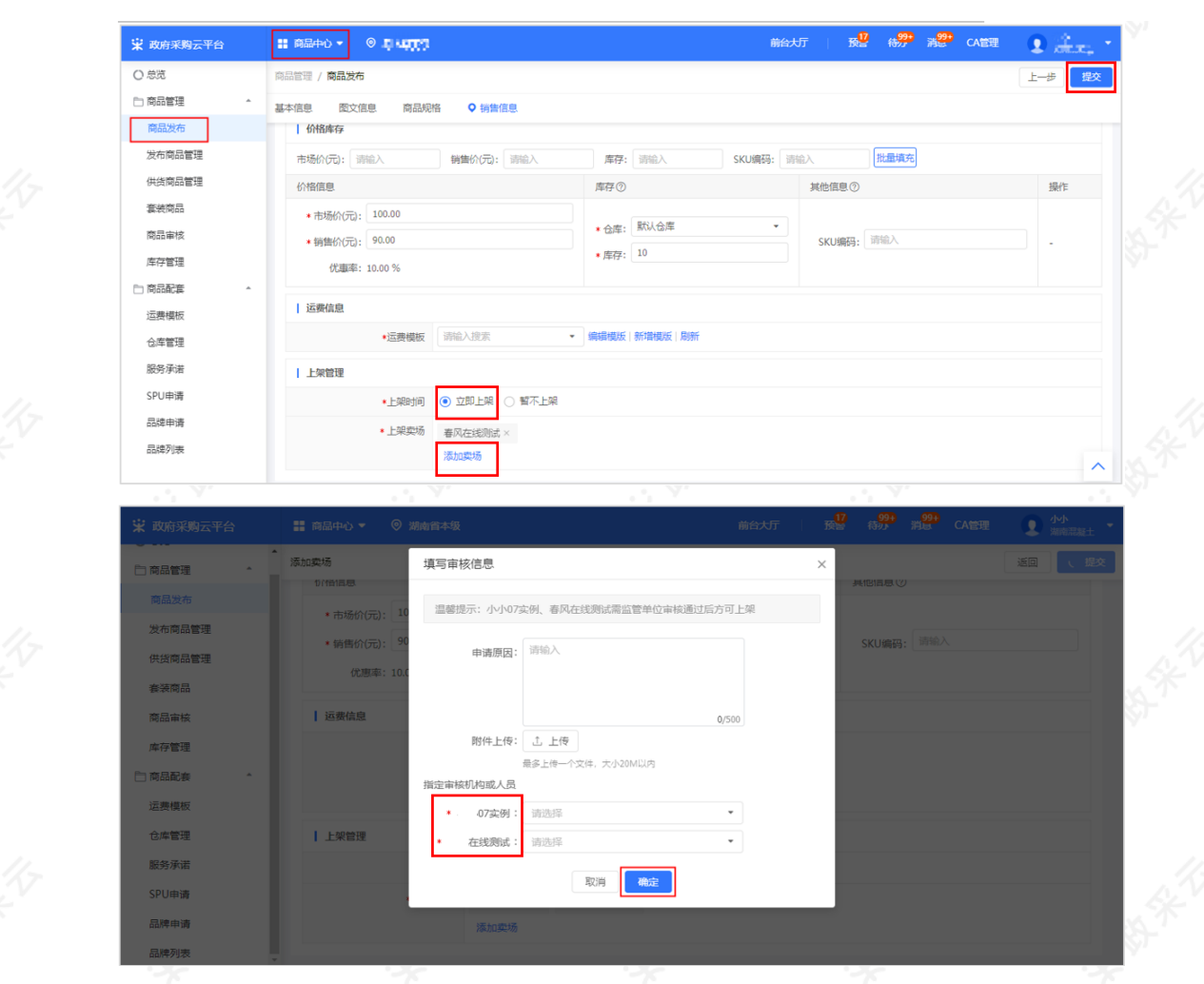

- 已添加上架的卖场,支持删除。
- 如已添加卖场后还需上架到更多卖场,可点击"添加卖场"继续进行添加。
- 在同类目下只可发布一个相同品牌、型号的商品。
- 如商品暂无适合上架的卖场,也可选择"暂不上架"。后续如需上架至卖场,可详见本文档"入库商品上架至卖场"进行上架。

### 商品发布完成后,您可在结果页对发布结果进行查看。

| Ad the |                 |           |             |            | 潮南电视台-大大问前  |
|--------|-----------------|-----------|-------------|------------|-------------|
| 1 忌免   | 商品管理 / 商品发布     |           |             | 新版商品发      | 布好用吗? 《点评新版 |
| 商品管理   |                 |           |             |            |             |
| 商品发布   |                 |           |             |            |             |
| 发布商品管理 |                 |           |             |            |             |
| 供货商品管理 |                 |           | 提交完成        |            |             |
| 商品审核   |                 |           |             |            |             |
| 套装商品   |                 | 继续        | 发布前往商品列表    |            |             |
| 库存管理   |                 |           |             |            |             |
| 商品配套   | 发布卖场总数: 3 发布成功: | 3 发布失败: 0 |             |            |             |
| 运费模版   | 电子卖场            | 相关协议      | 状态          | 备注         | 操作          |
| 仓库管理   |                 |           | •发布成功,上架申请中 | 商品在审核通过后上架 | 查看          |
| 呢冬香港   |                 | 100       | •发布成功,上架申请中 | 商品在审核通过后上架 | 查看          |
|        |                 | 协议        | •发布成功,上架申请中 | 商品在审核通过后上架 | 查看          |
| SPU申请  |                 |           |             |            |             |
| 品牌申请   |                 |           |             |            |             |
|        |                 |           |             |            |             |
|        |                 |           |             |            |             |

## 4.1.3 入库商品上架至卖场

暂不上架的商品发布完成后,商品会先进行入库,后续如需上架至卖场,可在菜单路径: "应用中心—商品中心 —商品管理—发布商品管理",切换至"基础商品"标签页,选择对应的商品,点击"编辑"进入填写商品信息页 面后,在点击右上角"体验新版",在新版"商品发布"页面,"销售信息"栏,点击"添加卖场"进行提交上 架。

| 😧 政府采购云平台      | ■ 商品中心 • ◎ H:1445.                                                                 | 前台大厅 🕴 預整 👘 🥵 CA管理 💽 👫 🔭 🔹                        |
|----------------|------------------------------------------------------------------------------------|---------------------------------------------------|
| 〇总览            | 商品发布 / 填写商品信息                                                                      | 体验新版 返回 提交                                        |
| 商品管理 ^<br>商品发布 | 熱门问题: 1、如何发布商品? 2、采小蜜教您发布商品(视频)                                                    | 更多>                                               |
| 发布商品管理         | 雀巢/Nestle QC 咖啡【567656970584929】                                                   | • 未上架                                             |
| 供货商品管理         |                                                                                    |                                                   |
| 商品审核           | ♥基本信息 销售信息 弦工信息 运费信息                                                               |                                                   |
| 库存管理           | <b>基本信息</b><br>当前类目: 食品饮料>茶饮中渴>咖啡                                                  |                                                   |
| □ 商品配接 ▲       | 此美目适用的采购目录 ③ 浙江省本级 👻   (A02010104 台式计算机*^)(A38 十语                                  | 課約子目录 A020138 十連第約目录 A15 食品、饮料和哈童原料 A 货物类         |
| > 运费保恢 仓库管理    | 商品标题<br>雀巢/Nestle QC 咖啡                                                            |                                                   |
| 服务承诺           | 1. 规范:品牌+型目+规制+商品描述及各作<br>2. 正确编写电缆等和引于现合定理实和控制中提出,正则<br>3. 错误编号将面临商品示线,流量减少和订单损失; | 触動例: 联想/Thinkpad T4805 14英寸经等考记本<br>(哪是发布规范及规则管理) |

| 😧 政府采购云平台 | 📰 商品中心 🔻 💿 洲 : 거 🗠 |                                 | 前台大厅 預整 待办 消息 C   | Att 🗴 🗴 🖈    |
|-----------|--------------------|---------------------------------|-------------------|--------------|
| ○ 总宽      | 商品管理 / 商品发布        |                                 | 1                 | の換旧版 返回 提交   |
| □ 商品管理 🔒  | 基本信息 图文信息 商品规格     | ♀ 销售信息                          |                   |              |
| 商品发布      |                    |                                 |                   |              |
| 发布商品管理    | 销售信息               |                                 | 如需上架到更多           | 卖场,点击此处:添加卖场 |
| 供货商品管理    | 价格库存               |                                 |                   |              |
| 套装商品      | 市场价(元): 请输入 销售     | 唐价(元): 请输入 库存:                  | 请输入 SKU编码: 请输入    | 批量填充         |
| 商品审核      | 价格信息               | 库存⑦                             | 其他信息⑦             | 操作           |
| 库存管理      | *市场价(元): 100.00    | 0431.do.ntm                     |                   |              |
| 商品配赛      | * 销售价(元): 90.00    | * 仓库: 新以3件                      | SKU ID: 223525113 |              |
| 运费模板      | 优惠率: 10.00 %       | * 库存: 10                        | SKU编码:            |              |
| 仓库管理      | 1.000              |                                 |                   |              |
| 服务承诺      | 运费信息               |                                 |                   |              |
| SPU申请     | *运费模板 买家           | 承担运费呀 ▼ 編辑模版   象                | 析增模版 刷新           |              |
| 品牌申请      | 是否也计价规             | .郎: 天家承担运费<br>则: 按件数<br>元: 自行配送 |                   | ^            |
|           |                    |                                 |                   |              |

### 4.2 选品发布

通过选品发布的方式,您可将已录入系统的商品批量发布至选定卖场。

选品发布操作流程:

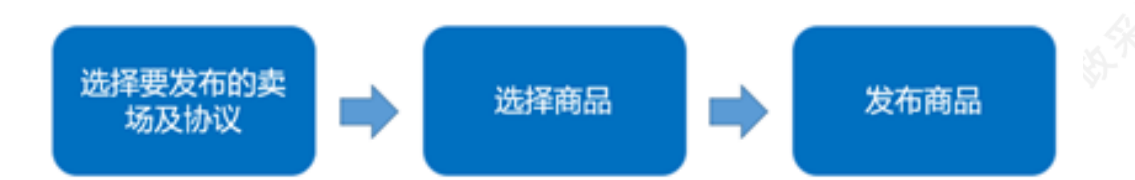

1) 在"商品发布"页面,点击"选品发布"标签页。在"第1步:选择要发布的卖场及协议"栏,展示默认的卖场及协议,点击"详情"可查看协议的详细信息。

| 😧 政府采购云平台 | ■ 商品中心 マ 💿 浙江省温州市鹿城区                          | 前台大厅 阿警 格分 消 <mark>经</mark> CA管理 | <b>及谷</b><br>湖南电视台-天天向前… |
|-----------|-----------------------------------------------|----------------------------------|--------------------------|
| ○总览       | ▲ 商品管理 / <b>商品发布</b>   商品直发 选品发布              |                                  | 下一步,发布商品                 |
| △商品管理 ^   |                                               |                                  |                          |
| 商品发布      | 😇 第1步:选择要发布的卖场及协议                             |                                  | 修改                       |
| 发布商品管理    | 服务市场(通用实例)                                    |                                  |                          |
| 供货商品管理    | 相关协议: XXX协议<br>协议有效期: 2020-02-26 ~ 2027-02-18 | 签约机构:浙江省政府采购中心122<br>协议状态:•正常    |                          |
| 商品审核      | 标项名称: -                                       | 商品发布数量:不超过-件                     |                          |
| 套装商品      |                                               |                                  |                          |

• 如需更换要上架商品的卖场和协议,可点击右上角"修改"在弹窗中进行选择。

2) 在"第2步:选择要发布的商品"栏,勾选所有要上架的商品。您可通过搜索商品名称、商品类目等属性进行快速查找。选择完成后,点击右上角"下一步,发布商品"。

| 😧 政府采购云平台       | ■ 商品中心 ▼ ◎ 浙江省温州市鹿城区                                       | 前台大厅 阿警 待分                      | 消 <mark>68</mark> CA管理 | <b>及谷</b><br>湖南电視台-天天向前   |
|-----------------|------------------------------------------------------------|---------------------------------|------------------------|---------------------------|
| 〇总览             | ▲ 商品管理 / <b>商品发布</b>   商品直发 选品发布                           |                                 |                        | 下一步,发布商品                  |
| △ 商品管理 ^        | 网上服务市场(通用实例)                                               |                                 |                        |                           |
| 商品发布            | 相关协议: XXX协议详情<br>协议有效期: 2020-02-26 ~ 2027-02-18            | 签约机构:浙江省政府采购中心122<br>协议状态: • 正常 |                        |                           |
| 发布商品管理          | 标项名称: -                                                    | 商品发布数量:不超过-件                    |                        |                           |
| 供货商品管理          |                                                            |                                 |                        |                           |
| 商品审核            | 第2步:选择要发布的商品                                               |                                 |                        |                           |
| 套装商品            |                                                            | NACE, WEIN-192                  |                        | 101-102 11 -              |
| 库存管理            | (時)合合か): BC(十) (時)合                                        | · 原边洋 *                         |                        |                           |
| △ 商品配套 ^        | 已选中0项                                                      |                                 |                        |                           |
| 运费模版            | 商品信息                                                       | 基础商品ID 销售价 (元) 厚                | 存关联协议                  | 基础信息                      |
| 仓库管理            | 半特 x1 DIY配件<br>商品类目: 办公设备>投影机及配件>DIY配件                     | 634399302849330 300.00          | 6 3份协议 ~               | 创建人:灰谷<br>创建时间:2021-10-12 |
| 服务承诺            | Baakan: Fridary                                            | 网超协议名称                          |                        | 更新时间: 2021-10-12          |
| SPU申请           | ▲ >多功能一体机配件0<br>商品类目: かな设备>多功能一体机及配件>多<br>かな设备>多功能一体机及配件>多 | qinghia<br>关于                   | 前节目组的框架协议              | 创建人:灰谷<br>创建时间:2021-06-10 |
| 1212/19-11-19-9 | 时加木源:芥田家人                                                  |                                 |                        | 更新时间: 2021-10-12          |

【说明】

• 商品的"关联协议"栏展示了该商品所有关联协议的数量。将鼠标移至字段上方,可在浮窗中查看 具体的协议名称。

3) 商品发布后,您可在结果页查看所选商品的发布状态。

| 素统管理 ▼ 💿 浙江省温州市鹿城区                                                                                                    |           | 前台大厅 预警   | 4 <mark>99+</mark> | CA管理 | <b>灰谷</b><br>湖南电视台-天天向前… | - |
|----------------------------------------------------------------------------------------------------|-----------|-----------|--------------------|------|--------------------------|---|
| 商品管理 / 商品发布                                                                                                    |           |           |                    |      |                          |   |
|                                                                                                    | 发布        | 成功        |                    |      |                          |   |
| <ul> <li>憲上架 2 件, 已成功 2 件, 失敗 0 件.</li> <li>商品已成功上架, 卖场大厅搜索存在2小时左右延迟;</li> <li>继续发布 第44.66品列表</li> <li>已选择的卖场及协议: 通用实例 &gt; 车车车车车</li> </ul> |           |           |                    |      |                          |   |
| 商品名称                                                                                                    | 状态        | 备注        |                    |      | 操作                       |   |
| >多功能一体机配件                                                                                                    | •发布成功,已上架 | 卖场大厅搜索可能在 | E2小时左右延迟           |      | 查看                       |   |
| 华特 x1 DIY配件                                                                                                    | •发布成功,已上架 | 卖场大厅搜索可能在 | E2小时左右延迟           |      | 查看                       |   |

- 点击"继续发布",继续上架更多商品。
- 点击"前往商品列表",将跳转至发布商品管理页。
- 点击商品右侧"查看",可进入该商品的详情页查看商品详情。

## 4.3 查看商品

菜单路径:进入 应用中心—商品中心—商品管理—发布商品管理,点击顶部"体验新版",进入新版界面。

| 😧 政府采购云平台            | ■ 商品中心 ▼ ◎ 浙江省温州市鹿城区                                                  | 前台大厅                           | · 预警 待办 消费    | 30 CA管理 👤 <sup>灰谷</sup><br>湖南町                  |                |
|----------------------|-----------------------------------------------------------------------|--------------------------------|---------------|-------------------------------------------------|----------------|
| 〇总览                  | 商品管理 / 发布商品管理 协议商品 基础商品 ⑦                                             | 体验新版                           | 您有15件商品未完成标准化 | 比升级,查看详情     草稿箱(48)                            | 新增基础商品         |
| △ 商品管理 *             | 热门问题: 1、如何发布商品? 2、采小蜜教您发布商品 (视频)                                      |                                | -             |                                                 | 更多 >           |
| 发布商品管理               | 商品名称: 请输入                                                             | 商品类目: 请选择                      | •             | 重置                                              | 搜索 展开 ▼        |
| 供货商品管理               | 已选中0项 批量删除                                                            |                                |               |                                                 |                |
| <b></b> 周品甲核<br>套装商品 | 商品信息                                                                  | 价格信息                           | 库存 关联协议       | 创建信息                                            | 操作             |
| 库存管理                 | 智能路由器<br>基础商品D: 571831477470527<br>商品类目: 3C数码/网络设备/智能路由器<br>空日本河、图示录入 | 市场价: 1,000.00元<br>销售价: 200.00元 | 10 -          | 创建人: 灰谷<br>创建时间: 2021-08-30<br>更新时间: 2021-10-12 | 查看<br>编辑<br>删除 |

1) 在商品发布管理页, 浏览所有商品信息及各商品在卖场的上架状态。

| 政府采购云平台               | 系统管理 ▼ ◎ 浙工省温州市鹿城区                                                        |                                                                                             | 前台大厅    | 预警 | 待分 消息                  | CA管理                   | 义 灰谷<br>湖南电视:           | h-天天向前  |
|-----------------------|---------------------------------------------------------------------------|---------------------------------------------------------------------------------------------|---------|----|------------------------|------------------------|-------------------------|---------|
| 总览                    | 商品管理 / 商品发布管理                                                             |                                                                                             |         |    |                        |                        | 返回IE                    | 版 《点评新》 |
| 商品管理                  | 商品名称: 请输入                                                                 | 商品类目: 满选择                                                                                   | •       |    |                        |                        | 重置                      | [素 展开 ▼ |
| 发布商品管理                | 全部 已上架 434 未上架 2268 已冻结 19                                                |                                                                                             |         |    |                        |                        |                         |         |
| 供货商品管理                | 电子卖场                                                                      | 协议信息                                                                                        | 销售价 (元) | 库存 | 创建时间                   | 更新时间                   | 状态                      | 操作      |
| 商品审核<br>賽装商品<br>库存管理  | ccitemName_166_1634055068<br>基础商品D: 634003911159655 英目: か公设备 > 投影<br>中外企业 | 机及配件 > DIY配件 更新时间: 2021-10-13 1                                                             | 8:10:23 |    |                        |                        | 支更                      | 册原余     |
| 商品配套 -                | 网上超市(菁海网超)                                                                | 协议名称: qinghia<br>协议商品ID: 634906612291154<br>协议状态: 正常<br>有效明至: 2020-02-26~2029-02-28         | 100     | 1  | 2021-10-13<br>00:03:03 | 2021-10-13<br>15:04:14 | • 已上架                   | 下架      |
| 仓库管理<br>服务承诺<br>SPU申请 | 网上据书(浙江网络)<br>会战网站 无障行网站                                                  | 协议名称: <b>来电-办公设备协议</b><br>协议商品D: 634925989974683<br>协议状态: 正常<br>有效明至: 2020-08-01~9999-01-01 | 100     | 不限 | 2021-10-13<br>00:22:19 | 2021-10-13<br>15:04:27 | <ul> <li>已上架</li> </ul> | 下架      |
| 品牌申请<br>品牌列表          | 100000000000000000000000000000000000000                                   | 协议名称:关于 -在找征集的项目-湖南电视台 天天向前节目组的框架<br>协议商品D: 634931056693523<br>协议状态:正常                      | 100     | 1  | 2021-10-13<br>00:27:21 | 2021-10-13<br>01:05:40 | • <b>未上架</b><br>申请上開中   | 撤回申请    |

【说明】

- 商品列表顶部各标签页标题("已上架"、"未上架"、"已冻结")旁的数字,展示了对应状态下的商品数量。
- 每件商品下默认展示3个已发布卖场。如需查看商品已发布至的所有卖场,点击卖场列表底部"查 看更多",进入商品详情页,在"销售信息"栏,点击相应的卖场标签页,分别查看商品在各卖场 的详情信息。

| 😧 政府采购云平台 | ■ 商品中心 • ◎ 浙江省温州市麓城区 前台大厅 预整 格分 · 消益 CA管理 ① 法审判指公 天内商。 •                 |
|-----------|--------------------------------------------------------------------------|
| ○ 总览 ^    | 商品管理 / 商品发布管理 / <b>详情</b> 返回 编目                                          |
| △ 商品管理 🏠  | 基本信息 图文信息 服务承诺 ♀ 销售信息                                                    |
| 商品发布      | 销售信息 如常上空到画名型场 点击此处 医加克塔                                                 |
| 发布商品管理    |                                                                          |
| 供货商品管理    | ○ 土的公式34 ● 14日240181 。 自己认知器 型UTTW381 (5) 。 14日240185 知道A-2 540 (5)      |
| 商品审核      | P 特色场馆1                                                                  |
| 套装商品      | 相关协议:关于特色场馆1-在线缸集的项目-湖南电视台-天天向前节目组的详情 签约机构:青海省本级采购中心 如漂编唱,请先 <b>撤回申请</b> |
| 库存管理      |                                                                          |
| △商品配套 ^   | 10.08年安天:- 阿加設備安天: 小阪                                                    |
| 运费模版      |                                                                          |
| 仓库管理      | 审核进度                                                                     |
| 服务承诺      | <b>1 2 3 4 5</b>                                                         |
| SPU申请     | 开始 <b>集采机构初审</b> 集采机构复审 集采机构终审 结束 2021-10-13 1051:13                     |
| 品牌申请      | 当船步串枝机0-成审:青海榆本级采购中心(政府集中采购机0)                                           |

如商品中存在所需特许资质过期的情况,您将在商品列表上方看到相应的提醒。点击"更新资质",即可在弹窗中查看过期资质列表,并前往更新。如未在规定缓冲期限之前更新资质,则相关商品将自动下架。

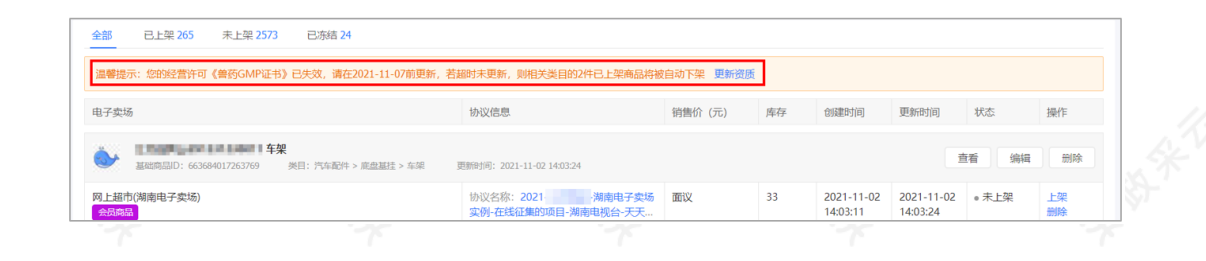

## 2) 点击商品信息栏右侧"查看",进入商品详情页查看商品完整信息。

| _                                                             |                                                     |          |    |                        |                        |                         |    |
|---------------------------------------------------------------|-----------------------------------------------------|----------|----|------------------------|------------------------|-------------------------|----|
| 8子卖场                                                          | 协议信息                                                | 销售价 (元)  | 库存 | 创建时间                   | 更新时间                   | 状态                      | 操作 |
| CcrtemName_166_1634055068<br>基础商品ID: 634903911159655 类目: 办公设领 |                                                     | 18:10:23 |    |                        |                        | <b>查看</b> 变更            | 删除 |
| 中小企业                                                          |                                                     |          |    |                        |                        |                         |    |
| <del>中小金</del> 业<br>网上超市(青海网翅)                                | 协议名称: qinghia<br>协议商品D: 634906612291154<br>协议状态: 正常 | 100      | 1  | 2021-10-13<br>00:03:03 | 2021-10-13<br>15:04:14 | <ul> <li>已上架</li> </ul> | 1  |

| ○意览                  | 商品管理 / 商品发布管理 / <b>详情</b> |                                                               |            |                            | 返回 | 9948 V     |
|----------------------|---------------------------|---------------------------------------------------------------|------------|----------------------------|----|------------|
| △ 商品管理 * 商品发布 发布商品管理 | ccitemName<br>品创建人:灰谷     | 166 1634055068【634903911159655】<br>③ 创趣时间:2021-10-13 00:00:23 |            |                            |    |            |
| 供货商品管理<br>商品审核       | ♥ 基本信息                    | 段为承诺 销售信息                                                     |            |                            |    |            |
| 套装商品<br>库存管理         | 基本信息<br>商品类目: 办公设备>投影机及配件 | ⊧>DIY服?件                                                      |            |                            |    |            |
| △商品配套 ^              | 通用属性                      |                                                               |            |                            |    |            |
| 运费模版                 | 品牌                        | 车氏运输/tran                                                     | 型号         | 型号1634055068               |    |            |
| 仓库管理                 | 产地                        | 天津 / 天津市 / 南开区                                                | 电商平台链接     | https://jd.com<br>来源网站: 京东 |    |            |
| 服务承诺                 | 计量单位                      | 计量单位                                                          | 是否中小企业制造产品 | 是                          |    | 6.0<br>(m) |
| SPO申请                | 中小企业声明函                   | の一下載                                                          |            |                            |    | 88         |
| 品牌列表                 | 普通属性                      |                                                               |            |                            |    | G          |
|                      | 重量                        | che重量                                                         | 上市时间       | 12345                      |    |            |
| 4                    |                           | 4                                                             | 4          | 4 N                        |    |            |
|                      |                           |                                                               |            |                            |    |            |
| 1 本市立口               | - 3C                      |                                                               |            |                            |    |            |

### 4.4 变更商品

菜单路径:进入 应用中心—商品中心—商品管理—发布商品管理,点击顶部"体验新版",进入新版界面。

| )总览        | 商品管理 / 发布商品 | 管理 协议商品 基础商品 ⑦                                                          | 体验                             | 新版 您有15件商 | 商品未完成标准化 | 沂级,查看详情   草稿箱(4                              | 8) 新增基础商品      |  |
|------------|-------------|-------------------------------------------------------------------------|--------------------------------|-----------|----------|----------------------------------------------|----------------|--|
| 商品管理       | ☺ 热门问题:1、)  | 如何发布商品? 2、采小蜜教您发布商品 (视频)                                                |                                | _         |          |                                              | 更多 >           |  |
| 发布商品管理     | 商品名称        | : 请输入                                                                   | 商品类目: 请选择                      |           | •        | 亜置                                           | 捜索 展开 ▼        |  |
| 供货商品管理商品审核 | 已选中0项 扌     | 比量删除                                                                    |                                |           |          |                                              |                |  |
| 奎装商品       | 商品信息        | 1                                                                       | 价格信息                           | 库存        | 关联协议     | 创建信息                                         | 操作             |  |
| 库存管理商品配套   | - /         | 智能路由器<br>基础商品ID: 571831477470527<br>商品类目: 3C數码/网络设备/智能路由器<br>商品来源: 界面录入 | 市场价: 1,000.00元<br>销售价: 200.00元 | 10        | -        | 创建人:灰谷<br>创建时间:2021-08-30<br>更新时间:2021-10-12 | 查看<br>编辑<br>删除 |  |

| 诺 政府采购云平台              |                         | 市廊城区                                             | 前台                     |     | 预警 待 <mark>9</mark> 9  | • 消 <mark>怨•</mark> CA1 | 1911 👤 👯 | 路<br>有电视台-天天向前 |
|------------------------|-------------------------|--------------------------------------------------|------------------------|-----|------------------------|-------------------------|----------|----------------|
| 〇总览                    | 商品管理 / 商品发布管理           |                                                  |                        |     |                        |                         | 返回旧      | 版 《 点评新题       |
| ○商品管理 ^<br>商品发布        | itemName_926_1          | 634118145update                                  |                        |     |                        |                         |          | 1              |
| 发布商品管理                 | 基础商品ID: 6359577<br>中小企业 | 05062274                                         | 更新时间: 2021-10-13 17:27 | :18 |                        | 1                       | 查看 变更    | 删除             |
| 供货商品管理<br>商品审核<br>森琴奈日 | XX场馆                    | 协议名称: XX协议<br>协议商品D: 635957705062275<br>协议状态: 正常 | 1 3                    |     | 2021-10-13<br>17:27:14 | 2021-10-13<br>17:27:16  | •已上架     | 下架             |
| 库存管理                   |                         | 有效期至: 2020-03-11 ~ 2026-03-20                    |                        |     |                        |                         | 点击此处发行   | 节至更多卖场         |

- 如商品存在在途申请,则无法进行编辑操作。
- 如商品已上架,且要求特许经营资质,请确认您已在相关协议中上传所需资质,否则无法对商品进行变更。
- 2) 在商品详情页,可分别对商品的基本信息、图文和规格信息进行更新。

| <ul> <li>・・・・・・・・・・・・・・・・・・・・・・・・・・・・・・・・・・・・</li></ul>                                                                                                    | 品現格 銷售信息<br>大風                                               |                     |     | 前台大厅 英                                                                                                    | 響 (特別) ;<br>(特別) ; | お <mark>愛い</mark> CA管理 | Image Not and a state of the state of the stat |
|----------------------------------------------------------------------------------------------------|--------------------------------------------------------------|---------------------|-----|----------------------------------------------------------------------------------------------------|--------------------|------------------------|----------------------------------------------------------------------------------------------------|
| 管理/商品编辑       2 基本信息     图文信息     商       基本信息     風文信息     商       基本信息     風文信息     第                                                                                                    | 品规格 销售信息                                                     |                     |     |                                                                                                    |                    |                        | 返回 機交                                                                                                    |
| 3 基本信息 图文信息 商<br>基本信息<br>商品类目:食品饮料>生鲜果菇>2                                                                                                    | 品現格 销售信息<br>大果                                               |                     |     |                                                                                                    |                    |                        |                                                                                                    |
| 武人日公 4     武人日公 4      武人日公 4     武人日公 4     二人日公 4     二人日公 4     二人日公 4     二人日公 4     二人日公 4     二人日公 4     二人日公 4     二人日公 4 | 1999年1日444                                                   |                     |     |                                                                                                    |                    |                        |                                                                                                    |
| 基本信息<br>商品类目:食品饮料>生鲜果藕>?                                                                                                    | 火果                                                           |                     |     |                                                                                                    |                    |                        |                                                                                                    |
| 商品类目: 食品饮料>生鮮果蔬>>                                                                                                    | 水果                                                           |                     |     |                                                                                                    |                    |                        |                                                                                                    |
|                                                                                                    |                                                              |                     |     |                                                                                                    |                    |                        |                                                                                                    |
| A loss one provided                                                                                                    |                                                              |                     |     |                                                                                                    |                    |                        |                                                                                                    |
| 通用属性                                                                                                    |                                                              |                     |     |                                                                                                    |                    |                        |                                                                                                    |
| *产地                                                                                                    | <ul> <li>境内</li> <li>境外</li> </ul>                           | 天津 / 天津市 / 南开区      | *   | 是否中小企业制造产品                                                                                                    | 是                  |                        | · · · · ·                                                                                                    |
| *中小企业声明函                                                                                                    | .↑. 上传                                                       |                     |     |                                                                                                    |                    |                        |                                                                                                    |
| 1.5 40.000 (1)                                                                                                    | 0                                                            | (352.1KB)           | ⊻ ⊗ |                                                                                                    |                    |                        |                                                                                                    |
|                                                                                                    | 页面是中小企业商品时,此项必填,                                             | 点击 <b>下载</b> 声明函模版。 |     |                                                                                                    |                    |                        | <u></u>                                                                                                    |
| 自定义属性                                                                                                    |                                                              |                     |     |                                                                                                    |                    |                        | G                                                                                                    |
| 运动服件                                                                                                    |                                                              |                     |     |                                                                                                    |                    |                        |                                                                                                    |
| 1040H0mpLL                                                                                                    |                                                              |                     |     |                                                                                                    |                    |                        | 00<br>M                                                                                                    |
| 图文信息                                                                                                    |                                                              |                     |     |                                                                                                    |                    |                        | G                                                                                                    |
| *商品标题                                                                                                    | itemName_926_1634118145                                      | update              |     |                                                                                                    |                    |                        |                                                                                                    |
|                                                                                                    | + 2010年12<br>+ 2738<br>+ 中小企业周期函<br>「自定义期性<br>原知順性<br>・ 南品标题 |                     |     | ・中小企业周期語         ・中小企业周期語         ・中小企业周期語         ・中小企业周期語         ・中小企业周期時         ・上作         ・中小企业周期時         ・上作         ・一定         ・一定         ・一定         ・一定         ・一定         ・         ・         ・ |                    | ・                      |                                                                                                    |

3) 在"销售信息"栏,点击卖场标签页,可查看、编辑商品在相应卖场的发布信息。编辑完成后,点击右上角"提交"。

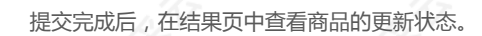

|                                     |                      | $\checkmark$                        |                     |          |
|-------------------------------------|----------------------|-------------------------------------|---------------------|----------|
|                                     |                      | 提交完成                                |                     |          |
|                                     |                      |                                     |                     |          |
|                                     |                      | 前往商品列表                              |                     |          |
|                                     |                      | 前往商品列表                              |                     |          |
| 布卖场总数:1 发布成功:1 发布                   | 5失败: 0               | 前往商品列表                              |                     |          |
| 布卖场总数:1 发布成功:1 发布<br>电子卖场           | a失败: 0<br>相关协议       | 前住商品列表<br>状态                        | 备注                  | 操作       |
| 布卖场总数: 1 发布成功: 1 发布<br>电子卖场<br>服务市场 | 5失败: 0<br>相关协议<br>协议 | 前 <u>住</u> 動品列表<br>状态<br>・ 編領成功,未上保 | 备注<br>您可以在商品列表中进行上架 | 操作<br>查看 |

## 4.5 对商品进行上/下架

菜单路径:进入 应用中心—商品中心—商品管理—发布商品管理,点击顶部"体验新版",进入新版界面。

| 诺 政府采购云平台      |   | 商品中    |          | 浙江省温州市鹿城区                                                              | ារ                             |      | 预警              | <mark>99+</mark><br>待办 | 8 <mark>1</mark> CA管理           | <b>反 灰谷</b><br>湖南电楼  |                |
|----------------|---|--------|----------|------------------------------------------------------------------------|--------------------------------|------|-----------------|------------------------|---------------------------------|----------------------|----------------|
| ○总览            | ^ | 商品管理 / | 发布商品管理   | · 协议商品 · 基础商品 ⑦                                                        |                                | 体验新版 | 您有 <b>15</b> 件商 | 品未完成标准                 | 化升级,查看详情                        | 草稿箱(48)              | 新增基础商品         |
| 商品管理 ^ 商品发布    |   | 🖸 热门i  | 问题: 1、如何 | 发布商品? 2、采小蜜教您发布商品 (视频)                                                 | -                              |      |                 |                        |                                 |                      | 更多 >           |
| 发布商品管理         |   |        | 商品名称:    | 青输入                                                                    | 商品类目: 请选择                      |      | -               |                        |                                 | 重置                   | 搜索 展开 ▼        |
| 供货商品管理<br>商品审核 |   | 已选中    | 中0项 批量   | 别除                                                                     |                                |      |                 |                        |                                 |                      |                |
| 套装商品           |   |        | 商品信息     |                                                                        | 价格信息                           |      | 库存              | 关联协议                   | 创建信息                            |                      | 操作             |
| 库存管理<br>△ 商品配套 |   |        | A        | 智能路由器<br>基础商品ID: 571831477470527<br>商品类目: 3C数码/网络设备/智能路由器<br>商品来源:界面录入 | 市场价: 1,000.00元<br>销售价: 200.00元 |      | 10              | -                      | 创建人: 灰谷<br>创建时间: 20<br>更新时间: 20 | 21-08-30<br>21-10-12 | 查看<br>编辑<br>删除 |
| A.2.%          | _ |        |          | A.7%                                                                   | A.7%                           |      |                 |                        | A Print                         |                      |                |

1)上架商品:若商品已发布至卖场且尚未上架,您可在相关卖场的操作栏中点击"上架"。根据实际需求,在"提交上架申请"弹窗中确认审核信息后,点击"确定"。商品将在通过审核后上架至相应的卖场。

# 【说明】

• 如您尚未上传经营该商品所需的资质证书,则无法上架商品。

| 发布商品管理 |                                           | 高品米日· 证法证                          |   |      |                        | ## (  | 機振 展开    |
|--------|-------------------------------------------|------------------------------------|---|------|------------------------|-------|----------|
| 供货商品管理 |                                           | 8                                  |   |      |                        |       |          |
| 商品审核   |                                           | 上如由请失败                             |   |      |                        |       |          |
| 套装商品   |                                           | 在当前类目上架商品,商家需具备以下资质:               |   |      |                        |       |          |
| 库存管理   | 商品信息                                      | 需具备《安全生产许可证》, 或具备《计算机信息系统集成资<br>质》 |   | 库存   | 更新时间                   |       | 操作       |
| 商品配套   | 英科新创 24324 家电影件<br>协议商品D: 653022113255961 | 政策参考:家电维修服务业管理力法                   | X | 5656 | 2021-10-25<br>11:59:13 | * 未上架 | 直着<br>编辑 |
| 运费模版   | 商品类目: 生活电器/大家电/家电<br>宫宫小人来到               | 織定                                 |   |      |                        |       | 戦隊       |
| 仓库管理   |                                           |                                    |   |      |                        |       |          |

• 提交卖场上架申请后,若要取消上架申请,则在对应的卖场操作栏中点击"撤回申请"。

| 基础商品ID: 63490337430434<br>中小企业 | 9   类目: 办公设备 > 投影机及配件 > DIY配件                                                                | 更新时间: 2021- | 10-13 10:54:20 | 1                      | 灌                      | 变更                                     | 删除       |
|--------------------------------|----------------------------------------------------------------------------------------------|-------------|----------------|------------------------|------------------------|----------------------------------------|----------|
| 1上超市(青海网超)                     | 协议名称: XX协议<br>协议商品ID: 634906612306846<br>协议状态: 正常<br>有效期至: 2020-02-26~2029-02-28             | 100         | 1              | 2021-10-13<br>00:03:03 | 2021-10-13<br>10:54:20 | • 已上架                                  | 下架       |
| ]上超市(浙江网超)<br>会员商品 无库存商品       | 协议名称: <b>来电-办公设备协议</b><br>协议商品ID: 634926208079785<br>协议状态: 正常<br>有效期至: 2020-08-01~9999-01-01 | 100         | 不限             | 2021-10-13<br>00:22:32 | 2021-10-13<br>01:05:29 | ●未上架                                   | 上架<br>删除 |
| 色场馆3                           | 协议名称:关于特色场馆3-在线征集的项<br>目-湖南电视台-天天向前节目组的框架<br>协议商品ID: 634933153862779<br>协议状态:正常<br>有效烟室:长期   | 100         | 1              | 2021-10-13<br>00:29:26 | 2021-10-13<br>01:05:41 | <ul> <li>未上架</li> <li>申请上架中</li> </ul> | 撤回申请     |

2) 下架商品:若要将商品从卖场下架,在对应卖场的操作栏中点击"下架"。

| DIY配件<br>基础商品D: 634903374304349<br>中小企业 | 类目:办公设备 > 投影机及配件 > DIY配件                                                            | 更新时间: 2021 | -10-13 14:10:17 |                        | 74                     | 变更                      | 删除       |
|-----------------------------------------|-------------------------------------------------------------------------------------|------------|-----------------|------------------------|------------------------|-------------------------|----------|
| 网上超市(青海网超)                              | 协议名称: qinghia<br>协议商品D: 634906612306846<br>协议状态: 正常<br>有效期至: 2020-02-26~2029-02-28  | 100        | 1               | 2021-10-13<br>00:03:03 | 2021-10-13<br>13:55:53 | ◎ 未上架                   | 上架<br>删除 |
| 网上超市(浙江网超)<br>会员商品 无库存商品                | 协议名称:来电-办公设备协议<br>协议商品D: 634926208079785<br>协议状态: 正常<br>有效期至: 2020-08-01~9999-01-01 | 100        | 不限              | 2021-10-13<br>00:22:32 | 2021-10-13<br>14:10:17 | <ul> <li>已上架</li> </ul> | 下架       |

3) 将商品上架到更多卖场:点击商品栏底部"点击此处",在弹窗中勾选要新增上架的卖场,然后点击"确定",进入添加卖场页。

| / 商品发布管理                                                                                          |                                                                                                    |                                                                                                    |                                                                                                    |                                                       |                                                                                                    |                                                                                             |      | 返回旧                                          | 版 《 点评新》                                                                                          |
|---------------------------------------------------------------------------------------------------|----------------------------------------------------------------------------------------------------|----------------------------------------------------------------------------------------------------|----------------------------------------------------------------------------------------------------|-------------------------------------------------------|----------------------------------------------------------------------------------------------------|---------------------------------------------------------------------------------------------|------|----------------------------------------------|---------------------------------------------------------------------------------------------------|
| 已上架 2035                                                                                          | 5 未上架 66852 已冻结                                                                                                    | i 266                                                                                                    |                                                                                                    |                                                       |                                                                                                    |                                                                                             |      |                                              |                                                                                                   |
| 卖场                                                                                                |                                                                                                    | 协议信息                                                                                                    | 销售价 (元)                                                                                                    | 库存                                                    | 创建时间                                                                                                    | 更新时间                                                                                        | 状态   | ć                                            | 操作                                                                                                |
| itemName_9<br>基础商品ID: 63                                                                          | 926_1634116806update<br>5949232566597 类目: 會品饮料                                                                                                    | 4 > 生鮮果蔬 > 水果 更新时间: 2021-10-13 19:00:58                                                                                                    |                                                                                                    |                                                       |                                                                                                    |                                                                                             | などの  |                                              |                                                                                                   |
| 中小企业                                                                                              |                                                                                                    |                                                                                                    |                                                                                                    |                                                       |                                                                                                    |                                                                                             |      | ~~~                                          |                                                                                                   |
| 超市(青海网超)                                                                                          |                                                                                                    | 协议名称: 1000<br>协议商品ID: 635949232566598<br>协议状态: 正常<br>有效明至: 2020-03-11 ~ 2026-03-20                                                                                                    | 88                                                                                                    | 2                                                     | 2021-10-13<br>17:18:49                                                                                                    | 2021-10-13<br>19:00:58                                                                      | • E. | 上架                                           | 下架                                                                                                |
| 商城(优选商城)<br>? 优选 直购                                                                               |                                                                                                    | 协议名称:<br>协议商品D: 636043302416480<br>协议状态: 正常<br>有效期至: 1999-01-01 ~ 2999-01-01                                                                                                    | 88                                                                                                    | 2                                                     | 2021-10-13<br>18:52:15                                                                                                    | 2021-10-13<br>19:00:58                                                                      | ◎未.  | 上架                                           | 上架<br>删除                                                                                          |
|                                                                                                   |                                                                                                    |                                                                                                    |                                                                                                    |                                                       |                                                                                                    |                                                                                             |      |                                              |                                                                                                   |
|                                                                                                   |                                                                                                    |                                                                                                    |                                                                                                    |                                                       |                                                                                                    |                                                                                             | 点    | 击此处发行                                        | 布至更多卖场                                                                                            |
|                                                                                                   |                                                                                                    |                                                                                                    |                                                                                                    |                                                       |                                                                                                    |                                                                                             | 点    | 击此处 发科                                       | 布至更多卖场                                                                                            |
| r                                                                                                 |                                                                                                    | r                                                                                                    |                                                                                                    |                                                       | 7                                                                                                    |                                                                                             | 点    | 击此处 发科                                       | 布至更多卖场                                                                                            |
| 选择                                                                                                | 上架的电子卖场                                                                                                    | r                                                                                                    |                                                                                                    |                                                       | 7                                                                                                    |                                                                                             | 点    | 击此处 发7                                       | 布至更多卖场<br>旧版 <i>之</i> 启评新                                                                         |
| 选择                                                                                                | 上架的电子卖场<br>小小蜂箱(xoz))                                                                                                    | 潮南19 <b>雪</b> 烟项目·湖南电视台·天天向中节目组                                                                                                    | 长期                                                                                                    |                                                       | • 正常                                                                                                    | -                                                                                           | 点    | 击此处 发7<br>× <sub>医但</sub>                    | 布至更多卖场<br>旧版 <i>名</i> 点评新                                                                         |
| 选择<br><sup>建建</sup>                                                                               | 上統的电子卖场<br>小小烧结(xo2))<br>江月兩上細市0713(江月两上細<br>市0713)                                                                                                    | 湖南1号置宽项目-湖南电战台-天天向中节目电<br>江月网上越市0713-在铁缸集的项目·湖南电战台-天天向中节目                                                                                                    | 长期                                                                                                    |                                                       | <ul> <li>正常</li> <li>正常</li> </ul>                                                                                                    | -                                                                                           | 点    | 击此处 发7<br>× 50                               | 布至更多卖场<br>  日版 《点评新                                                                               |
| 选择.<br>选择.<br>这布                                                                                  | 上統的电子实场<br>小小线结(caj)<br>订月网上邮行071301月网上邮<br>行0713)<br>网上邮市07月网络)                                                                                                    | 湖南1号雪霜谈目-湖南电战台·天天向中节目组<br>11月网上最市0713-在线征量的项目·湖南电战台·天天向中节目<br>关于070811月网络-在线征量的项目·湖南电战台·天天向中节目                                                                                                    | 长期           組           长期                                                                                                    |                                                       | <ul> <li>正常</li> <li>正常</li> <li>正常</li> </ul>                                                                                                    | -<br>-                                                                                      | 話    | 击此处 发?<br>×                                  | 布至更多卖场<br>川田版 <i>2点</i> 评新<br>操作                                                                  |
| 选择<br>2布<br>3品賞理<br>・                                                                             | 上祭的电子卖场<br>小小传结(xzj)<br>江月現上結市0713(江月現上結<br>市0713)<br>风上結市(江月現線)<br>着风江低亞集傳风游话,信果录<br>入)                                                                                                    | 湖南1号雪如顷目·湖南电报台·天天向中节目组<br>江月网上插市0713-在线证量的项目·湖南电报台·天天向中节目<br>关于0708江月网络-在线证量的项目·湖南电报台·天天向中节目<br>滔滔专用-在线运量-在线运载-动南电税台·天天向中节目<br>蹈躍实物汉                                                                                                    | 长期           组         长期           1         长期                                                                                                    |                                                       | <ul> <li>正常</li> <li>正常</li> <li>正常</li> <li>正常</li> </ul>                                                                                                    | -                                                                                           | 読    | 击此处 发?<br>                                   | 布至更多卖场<br>]]田版 <i>《点</i> ](新<br>]]<br>[]版作                                                        |
| 选择<br>成布<br>品質理<br>中級<br>新<br>中級<br>一<br>一<br>一<br>一<br>一<br>一<br>一<br>一<br>一<br>一<br>一<br>一<br>一 | 上郊的电子实场<br>小小後結(scq)<br>江月房上却市0713(江月房上超<br>市0713)<br>岡上地市(江月局約)<br>着风江松田(着风游武)(松泉永<br>入)<br>风上地市(清海局約)                                                                                     | 湖南1号雪驾凉目-湖南电报台-天天向中节目组<br>江月网上越市0713-在线证集的项目-湖南电报台-天天向中节目<br>关于0708江月网根-在线证集的项目-湖南电报台-天天向中节目<br>时间原协议<br>期底到成                                                                                                    | 长期           紅         长期           道         长期           1         长期           2020-03-11 ~                                                                                                    | 2026-03-20                                            | <ul> <li>正常</li> <li>正常</li> <li>正常</li> <li>正常</li> <li>正常</li> </ul>                                                                                                    | -<br>-<br>-<br>-<br>当前商品在此卖场已                                                               | 点記   | 出此处 发行                                       | 布至更多卖场<br>旧版 <i>之点</i> 评新<br>操作                                                                   |
| 选择<br>成布<br>品質理<br>中国<br>制品<br>一<br>一<br>一<br>一<br>一<br>一<br>一<br>一<br>一<br>一<br>一<br>一<br>一      | 上年201电子实场<br>小小小将信(xag)<br>17月周上緒市が1301月周上緒<br>市が13)<br>周上緒市(1月周結)<br>着风在线征集(着风羽武・结果录<br>入)<br>見上橋市(南洞段街)<br>代志商等(代志商等)                                                                     | 湖南1号富宽项目-湖南电税会-天天向中节目组<br>II月网上越市0713-在线证集的项目·湖南电税会-天天向中节目<br>关于0708[1月网起-在线证集的项目·湖南电税会-天天向中节目<br>防御原形成<br>期近期试<br>协议名空全损npe                                                                                                    | 长期           组         长期           组         长期           1         長期           2020-03-11 ~           1999-01-01 ~                                                                                                    | 2026-03-20<br>2999-01-01                              | <ul> <li>正常</li> <li>正常</li> <li>正常</li> <li>正常</li> <li>正常</li> <li>正常</li> <li>正常</li> <li>正常</li> </ul>                                                                                                    | -<br>-<br>-<br>当前商品在此卖场已<br>当前商品在此卖场已                                                       | 存在存在 | 古此处 发祥                                       | 布至更多卖场<br>旧版 《点评新<br>操作<br>下架                                                                     |
| 遊祥<br>吉理<br>中<br>二<br>二<br>二<br>二<br>二<br>二<br>二<br>二<br>二                                        | 上級的电子卖场<br>小小使结(xzg)<br>江月現上級市の13(江月現上級<br>市の13)<br>风上級市6(江月現約)<br>看风在城亞集傳风游派,佔最景<br>八<br>风上版市(清洞現約)<br>代述商端(代述商编)<br>聘编卷(传编書法指实所)                                                          | 湖南1号雪都谈目·湖南电税台·天天向中节目组<br>江月网上端市0713-在线证集的项目·湖南电税台·天天向中节目<br>另下0708江月网络-在线证集的项目·湖南电税台·天天向中节目<br>的磁动成<br>防磁规试<br>协议名空全规和pe<br>天子和電腦及波合·然证集的项目-车车·湖南电税台·天天<br>中节目组织服叶政                                                                                                    | 长期           41         长期           12         长期           12         长期           12         1999-01-01 ~           10         长期                                                                                                    | 2026-03-20<br>2999-01-01                              | <ul> <li>正常</li> <li>正常</li> <li>正常</li> <li>正常</li> <li>正常</li> <li>正常</li> <li>正常</li> <li>正常</li> <li>正常</li> </ul>                                                                                                    | -<br>-<br>-<br>当前商品在此卖场已<br>-                                                               | 存在存在 | ★ 次の (1) (1) (1) (1) (1) (1) (1) (1) (1) (1) | 布至更多实场<br>四级 2点读新<br>操作<br>                                                                       |
|                                                                                                   | 上統的电子卖场<br>小小缆结(xc2)<br>工月网上建市0713(工月网上超<br>市0713)<br>网上超市6江月网络)<br>看风在话这里(音风明武·结果录<br>入)<br>网上插市(清洞网络)<br>优选商城(优选商城)<br>鸭嘴童 领嘴兽法指实动)<br>工月网上建市(江月网试想市070<br>8)                             | 湖龍1雪驚歌員-湖南电船台-天天向中节目电<br>11月网上届市0713-在线征集的项目-湖南电税台-天天向中节目<br>关于0708;11月网络-在线征集的项目-湖南电税台-天天向中节目<br>防限附加汉<br>期或副试<br>协议名空全的内容<br>关于和需需就就实动-在线征集的项目车车-湖南电税台-天天<br>中节目组织照明协议<br>【NFW)12月洞试届市0708-在线征集的项目海电税台-天天<br>中节目组织照明协议                                                                                                    | 長期           日         長期           日         長期           日         長期           1         長期           2020-03-11 ~           1         1999-01-01 ~           市         長期                                                                                                    | 2026-03-20<br>2999-01-01                              | <ul> <li>正常</li> <li>正常</li> <li>正常</li> <li>正常</li> <li>正常</li> <li>正常</li> <li>正常</li> <li>正常</li> <li>正常</li> <li>正常</li> <li>正常</li> <li>正常</li> <li>正常</li> </ul>                                                                                                    | -<br>-<br>-<br>-<br>当前商品在北奥场已<br>-<br>-                                                     | 点面   |                                              | 市至亚多史场<br>100% 2.00%<br>現在<br>10%                                                                 |
| 洗祥         ・         ・         ・                                                                  | 上統的电子卖场<br>小小均能(xc2)<br>工月网上建市0713(工月向上超<br>市0713)<br>個上超市6(工月网络)<br>看风在场征集(會风测试-结果录<br>入)<br>网上超市(清洞网络)<br>优选商城(优选商城)<br>鸭嘴像,等重整活度尖的)<br>工月网上超市(江月测试超市070<br>8)<br>列上超市(清沉网络)              | 湖南1号置缆项目-湖南电税台-天天向中节目组<br>江月网上城市0713-在线征集的项目-湖南电税台-天天向中节目<br>关于0708;江月网络-在线征集的项目-湖南电税台-天天向中节目<br>防破附协议<br>围或圆试<br>协议名空全原内e<br>关于称编编数集实的-在线征集的项目车车-湖南电税台-天天<br>中节目组织强制协议<br>【NEVJ] 江月到试播中0708-在线征集的项目湖南电税台-天<br>向中节目组                                                                                                    | 长期           任期           任期           長期           1           1           1           1           1           1           1           1           1           1           1           1           1           1           1           1           1           1           1           1           1           1           1            1           1           1           1           1           1           1           1           1           1           1           1           1           1           1           1           1           1           1           1           1           1           1           1           1           1 | 2026-03-20<br>2999-01-01<br>2026-03-19                | <ul> <li>正常</li> <li>正常</li> <li>正常</li> <li>正常</li> <li>正常</li> <li>正常</li> <li>正常</li> <li>正常</li> <li>正常</li> <li>正常</li> <li>正常</li> <li>正常</li> <li>正常</li> <li>正常</li> </ul>                                                                                                    | -<br>-<br>-<br>-<br>-<br>-<br>-<br>-                                                        | 京在存在 | 出此处 发利                                       | 市至亚多史场<br>回版 2 西時<br>開作<br>下来<br>上菜<br>開設                                                         |
|                                                                                                   | 上統33年子卖场<br>小小総結(x2)<br>17月間人越市071301月間上越<br>前0713)<br>同上越市07月間勤<br>春央在线企業(春风湖武・結果泉<br>入)<br>同上越市(南周助助)<br>化造幣確(沈遠傳助)<br>陸端確(沈遠傳助)<br>陸端電(地震傳法強(安))<br>17月間点越市(3万1回動)<br>同上越市(3万1回動)<br>特色馆 | 湖南1号富旗谈目-湖南电税台-天天向中节目组<br>11月网上最市0713-在线征量的项目-湖南电税台-天天向中节目<br>关于070811月网络-在线征量的项目-湖南电税台-天天向中节目<br>15%安用-在线征量-石线低量的项目-湖南电税台-天天向中节目<br>15%或形成<br>15%式刻试<br>15%公式<br>15%公式 | <                                                                                                    | 2026-03-20<br>2999-01-01<br>2026-03-19<br>9999-01-01  | <ul> <li>正常</li> <li>正常</li> <li>正常</li> <li>正常</li> <li>正常</li> <li>正常</li> <li>正常</li> <li>正常</li> <li>正常</li> <li>正常</li> <li>正常</li> <li>正常</li> <li>正常</li> <li>正常</li> <li>正常</li> <li>正常</li> <li>正常</li> <li>正常</li> </ul>                                                                                                    | -<br>-<br>-<br>-<br>-<br>-<br>-<br>-<br>-<br>-<br>-<br>-<br>-<br>-<br>-<br>-<br>-<br>-<br>- | 京田   | 本 単 単 単 単 単 単 単 単 単 単 単 単 単 単 単 単 単 単 単      | 市至亚多史场<br>100家 2.00%<br>100家 2.00%<br>100<br>100<br>100<br>100<br>100<br>100<br>100<br>100<br>100 |
|                                                                                                   | 上統的电子卖场<br>小小领信(x2)<br>ゴ月周人送新や71301月周上題<br>市の713)<br>周上結市(11月周勤)<br>着风在线征進(着风間式:4年最受<br>入)<br>同上結市(高周陽勤)<br>代造商場(況造商場)<br>特場着(物業普遍強突的)<br>ゴ月周人送都市(1月間試過市の70<br>8)<br>内上結市(第1回動)<br>特色指      | 湖南1号雷徽项目-湖南电税台-天天向中节目组<br>11月网上城市0713-在线征集的项目-湖南电税台-天天向中节目<br>关于0708;1月网越-在线征集的项目-湖南电税台-天天向中节目<br>防衛导用-在线征集-在线派集的项目-湖南电税台-天天向中节目<br>的强制成<br>购试期试<br>协议名空全场内全<br>关于转編集技派会外-在线征集的项目-本车-湖南电税台-天天<br>中节目组织振动协议<br>[NFU] 11月期试想市0706-在线征集的项目-湖南电税台-天天向中节目组织振动协议<br>算成<br>算成<br>算成<br>算成<br>算成<br>算成<br>算成<br>算成<br>算成<br>算成                                                                                                    | 近期           近期         近期           1         近期           1         近期           1         近期           1         近期           1         1999-01-01 ~           1         近期           1         近期           1         1999-01-01 ~           1         近期           2020-01-01 ~         1999-01-01 ~           1         1999-01-01 ~           1         1999-01-01 ~                                                                                                    | 2026-03-20<br>2999-01-01<br>2026-03-19<br>99999-01-01 | <ul> <li>正常</li> <li>正常</li> </ul> | -<br>-<br>-<br>-<br>-<br>-<br>-<br>-<br>-<br>-<br>-<br>-<br>-<br>-<br>-<br>-<br>-<br>-      | 存在存在 | 出版外 没利用                                      | 市 至 亚 多 史 场<br>(日) (日) (日) (日) (日) (日) (日) (日) (日) (日)                                            |
|                                                                                                   | 上統的电子卖场<br>小小 物話(xc2)<br>工月周人起時の71301月月上超<br>市の713)<br>周上超市61月网络)<br>看风在球迎進(春风明武・结果录<br>入)<br>同上都市61月网络)<br>代造商城(沈语南城)<br>物編業 物爆業活業交例)<br>工月周上都市(1月)所以最市の70<br>8)<br>月上都市(3所1网络)<br>特色館     | 湖南1号雪缆顶目-湖南电税台-天天向中节目组<br>II月网上舖市0713-在线证集的项目-湖南电税台-天天向中节目<br>关于0708[I]月网络-在线证集的项目-湖南电税台-天天向中节目<br>防限院协议<br>附成规试<br>协议名空全然内e<br>关于将乘编建装成为6-线证集的项目-车车-湖南电税台-天天<br>中节目组织服协议<br>【NEW】II月周试播市0708-在线证集的项目-场南电税台-天<br>向中节目组<br>篮球<br>关于承认旧-在线证集的项目-湖南电税台-天天向中节目组织服<br>协议                                                                                                    | 长期           長期           長期           長期           10           長期           1099-01-01~           101           長期           2020-03-11~           1099-01-01~           101           長期           2020-01-08~           架         2021-01-01~                                                                                                    | 2026-03-20<br>2999-01-01<br>2026-03-19<br>99999-01-01 | <ul> <li>正常</li> <li>正常</li> <li>正常</li> <li>正常</li> <li>正常</li> <li>正常</li> <li>正常</li> <li>正常</li> <li>正常</li> <li>正常</li> <li>正常</li> <li>正常</li> <li>正常</li> <li>正常</li> <li>正常</li> <li>正常</li> <li>正常</li> <li>正常</li> </ul>                                                                                                    | -<br>-<br>-<br>-<br>-<br>-<br>-<br>-<br>-                                                   | 存在   |                                              | 市空田今史场<br>                                                                                        |

在添加卖场页中,编辑商品在该卖场的销售信息后。如需直接上架,可在"上架管理"栏选择"立即上架",然 后点击右上角"提交"。在"填写审核信息"弹窗页,选择指定的审核机构或人员,并点击"确定"即完成提交 审核。

| 价格库存          |             |                       |       | _      |                          |       |
|---------------|-------------|-----------------------|-------|--------|--------------------------|-------|
| 市场价(元): 请输入 销 | 填写审核信息      |                       |       | × 批量填充 |                          |       |
| 名称            | 温馨提示:       | <b>點监管单位审核通过后方可上架</b> |       |        | 其他信息⑦                    |       |
|               | 申请原因:       | 请输入                   |       | 以仓库    | ▼<br>SKU编码: skuCodeAuto0 | 11634 |
| 运费信息          | 附件上传:       | ⊥ 上传                  | 0/500 |        |                          |       |
| *运费模板 / C首    | 指定审核机构或人员   | 最多上传一个文件,大小20M以内      |       |        |                          |       |
| 计价) 运送)       | * 特色馆:      | 青海省本级采购监管(青海省本级)      | •     |        |                          |       |
| 上架管理          |             | 取消 确定                 |       |        |                          |       |
| *上架时间 💿 立     | ℤ即上架 ○ 暫不上架 |                       |       |        |                          |       |

# 4.6 删除商品

菜单路径:进入 应用中心—商品中心—商品管理—发布商品管理,点击顶部"体验新版",进入新版界面。

| 😧 政府采购云平台        | 🔡 商品中心 👻 💿 浙江  | <b>I</b> 省温州市鹿城区                                                 | 前台大厅                           | 预警        | 4 <mark>99+ 81</mark><br>待办 消息 | CA管理                                | 及谷<br>湖南电视合-天天向前…     ▼ |
|------------------|----------------|------------------------------------------------------------------|--------------------------------|-----------|--------------------------------|-------------------------------------|-------------------------|
| ○总览              | 商品管理 / 发布商品管理  | 协议商品 基础商品 ⑦                                                      | 体验新期                           | 〔 您有15件商品 | 品未完成标准化?                       | 升级,查看详情(                            | 草稿箱(48) 新增基础商品          |
| △商品管理 ^          | 🙂 热门问题: 1、如何发布 | 商品? 2、采小蜜教您发布商品 (视频)                                             |                                | -         |                                |                                     | 更多 >                    |
| 发布商品管理           | 商品名称: 请输       | iλ                                                               | 商品类目: 请选择                      | ÷         |                                |                                     | 重置 搜索 展开 ▼              |
| 供货商品管理           | 已选中0项 批量删除     |                                                                  |                                |           |                                |                                     |                         |
| 高振商品             | 商品信息           |                                                                  | 价格信息                           | 库存        | 关联协议                           | 创建信息                                | 操作                      |
| 库存管理<br>△ 商品配套 ^ | 日前前前           | 能路由器<br>础商品ID:571831477470527<br>品类目:3C数码/网络设备/智能路由器<br>品来源:界面录入 | 市场价: 1,000.00元<br>销售价: 200.00元 | 10        | -                              | 创建人: 灰谷<br>创建时间: 2021<br>更新时间: 2021 | ·-08-30 编辑<br>-10-12 删除 |

1)如需将商品信息从平台中删除,在商品信息栏点击"删除"。商品删除后,已发布到卖场的所有商品将同步删除。

| 這理 / 商品发布管理                            |                                                                                                    |                |     |                        |                        | 返回旧   | 日版       |
|----------------------------------------|----------------------------------------------------------------------------------------------------|----------------|-----|------------------------|------------------------|-------|----------|
| 全部 已上架 2034 未上架 66852 已冻结 266          |                                                                                                    |                |     |                        |                        |       |          |
| 电子卖场                                   | 协议信息                                                                                                    | 销售价 (元)        | 库存  | 创建时间                   | 更新时间                   | 状态    | 操作       |
| 自动化-绘图仪-金士顿<br>基础商品ID: 634120465690694 | 办公设备及配件 > 绘图仪1   更新时间:2021-                                                                                           | 10-13 19:26:28 |     |                        | Ť                      | 看编辑   | 删除       |
| 特色场馆<br>等篮子 是西有配件                      | 协议名称:特色协议<br>协议商品ID: 634120885121552<br>协议状态:正常<br>有效明至: 2020-01-08~2026-03-19                                        | 900            | 800 | 2021-10-12<br>11:02:30 | 2021-10-12<br>11:02:30 | ◎ 未上架 | 上架<br>删除 |
| 网上超市(青海网超)                             | <ul> <li>协议名称: 図超协议</li> <li>协议商品D: 635590116258164</li> <li>协议状态: 正常</li> <li>有效期至: 2020-03-11~2026-03-20</li> </ul> | 900            | 800 | 2021-10-13<br>11:22:04 | 2021-10-13<br>19:26:28 | ◎ 未上架 | 上架<br>删除 |
|                                        |                                                                                                    |                |     |                        |                        | 点击此处发 | 布至更多卖场   |

#### 【说明】

• 如商品存在在途申请,或商品已上架到卖场,则无法进行删除操作。

2)如商品已发布至某一卖场但处于未上架状态,您可选择删除商品在该卖场中的发布信息:在对应卖场的操作栏中点击"删除",并在弹窗中进行确认后即可完成删除。

| <b>自动化-绘图仪-金士领</b><br>基础商品D1: 634120465690694 类目: 办公设备1 > 其它力 | >公设备及配件 > 绘图仪1 更新时间: 2021-:                                                         | .0-13 19:31:57 |     |                        | Ē                      | 透更    | 删除       |
|---------------------------------------------------------------|-------------------------------------------------------------------------------------|----------------|-----|------------------------|------------------------|-------|----------|
| 特色场馆01<br>《整子》是百有配件                                           | 协议名称: 场馆协议01<br>协议商品D: 634120885121552<br>协议状态: 正常<br>有效明至: 2020-01-08 ~ 2026-03-19 | 900            | 800 | 2021-10-12<br>11:02:30 | 2021-10-12<br>11:02:30 | ◎ 未上架 | 上架<br>删除 |
| 特色场馆                                                          | 协议名称: 场馆协议<br>协议商品D: 635590116258164<br>协议状态: 正常<br>有效明至: 2020-03-11~2026-03-20     | 900            | 800 | 2021-10-13<br>11:22:04 | 2021-10-13<br>19:31:56 | • 已上架 | 下架       |
|                                                               |                                                                                     |                |     |                        |                        | 点击此处发 | 布至更多卖场   |

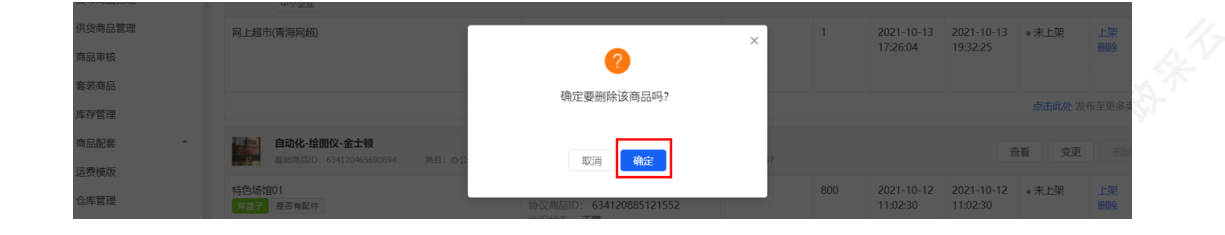

# 5 商品发布管理(旧版)

【注意】为了优化您的操作体验,商品发布管理界面正在迭代中。此版本后续将取消,请尽量使用新版进行商品 发布管理。

## 5.1 发布商品

### 商品发布操作流程:

- 如您的协议已经审核通过,而且您还没有发布过同款商品,可以直接单个新增协议商品。
- 协议商品提交上架申请后,需审核机构审核通过,协议商品才能成功上架,采购单位可采购商品。

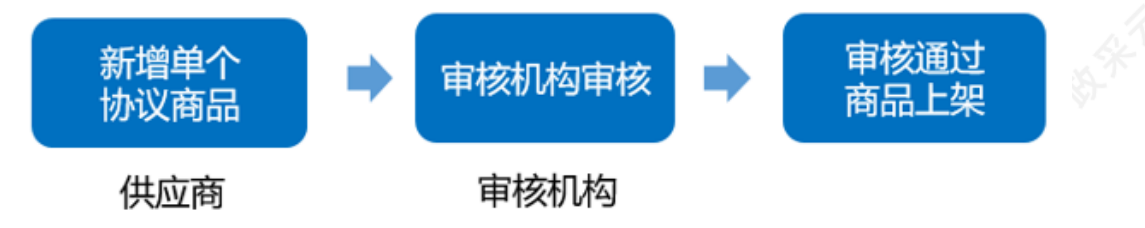

### 5.1.1 新增协议商品

适用情况:协议已经通过审核,供应商还没有发布过同款基础商品,需单个新增协议商品。

菜单路径:应用中心—商品中心—商品管理—发布商品管理

1) 在"发布商品管理"页面, 切换至"协议商品"标签页, 点击右上角"新增协议商品"。

| 😧 政府采购云平台    | 請 商品中心 ▼ ◎ 培训省彩云市本级       | 前台大厅      | 1988 a <mark>99</mark> 29 <b>0</b> | CVIDE 🚺 🔁 🔤 🖓 (Prime Contention) 🗸 |
|--------------|---------------------------|-----------|------------------------------------|------------------------------------|
| 〇总览          | 商品管理 / 发布商品管理 协议商品 基础商品 ⑦ |           | 开始商品自查 批量说                         | 品发布 革稿箱(1) 新增协议商品                  |
|              | ❷ 热门问题: 1、近期上线了哪些好用的功能?   |           |                                    | 更多>                                |
| 供貨商品管理       | 商品名称: 请输入                 | 商品类目: 请选择 | •                                  | 重置 渡寮 展开 ~                         |
| 大宗商品管理       | 全部 已上朝 已下朔 已冻结 已入库        |           |                                    |                                    |
| 商品审核         | 商品信息 协议信息                 | 价格信息      | 库存 更新时                             | 问 状态 操作                            |
| 赛谈問品<br>库存管理 |                           |           |                                    |                                    |
| △ 商品配表 ^     |                           | 暂无数据      |                                    |                                    |

2)在"选择上架的电子卖场"弹框中,选择对应的协议,点击"确定"

【说明】

• 如供应商只有一份有效协议,无需选择协议,点击"新增协议商品"后,页面会直接跳转至选择标项页面。

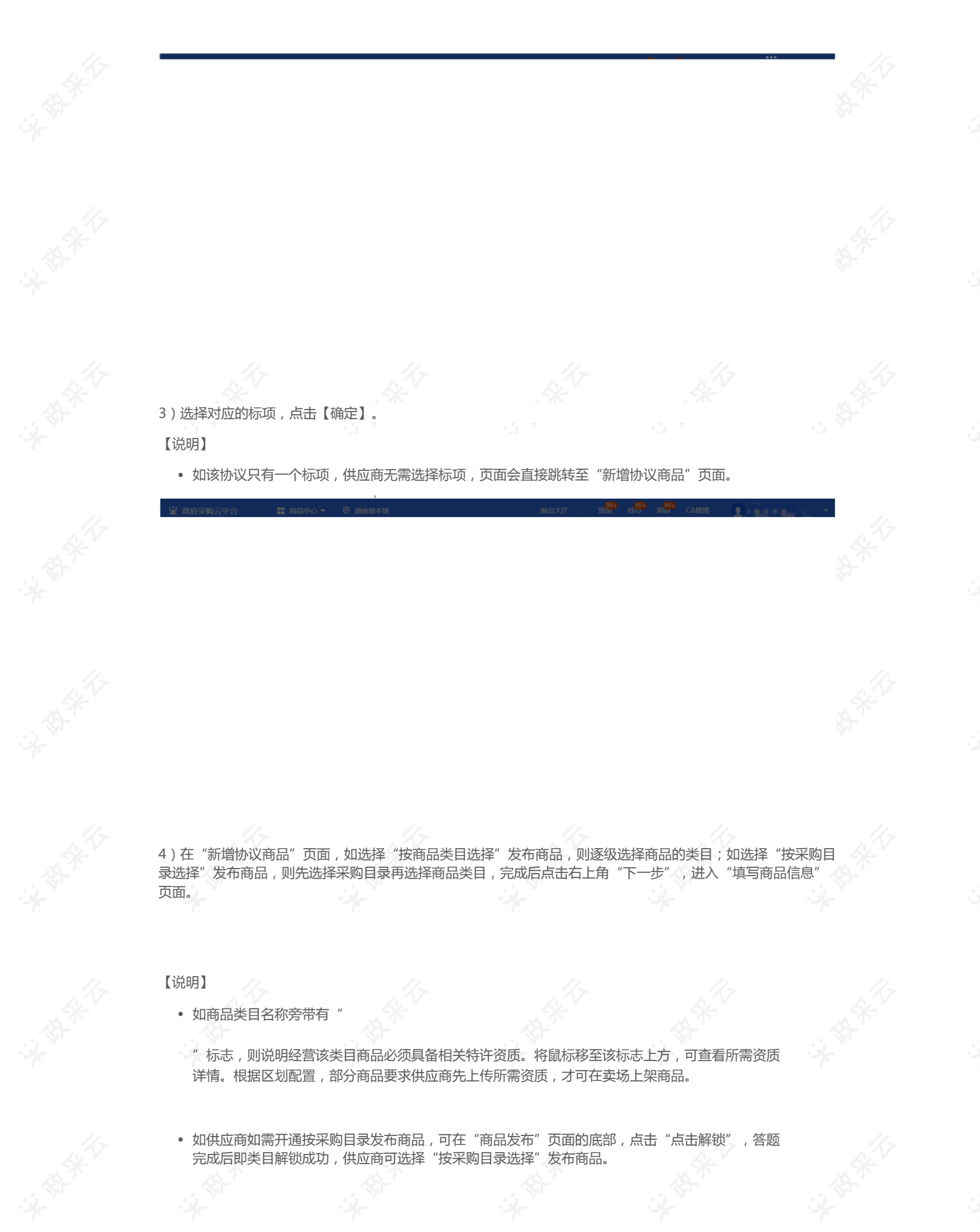

5)在"填写商品信息"页面,填写基本信息,带"\*"的必填。

- 保存草稿:暂时保存不提交的基础商品。
- 基本信息:根据类目配置,不同类目填写的基本信息可能存在差异,按照实际内容填写,带 "\*"为必填项。

6) 填写商品销售信息:销售规格和价格库存。

### 【填写注意事项】

- SKU编码:为非必填项,可根据需求自定义sku编码,但不能与其他sku编码重复。
- 市场价和销售价:销售价必须小于等于市场价。

7)填写图文信息,上传商品图片,填写商品详情。

【说明】产品图片:至少上传一张产品图片,上传图片前请仔细阅读注意事项。

8)运费信息中,选择已配置的运费模板,完成后点击右上角"提交"。

【说明】点击"编辑模版"或"新增模版"可进行编辑或新增。

9)商品信息填写完成后,点击右上角"提交"。在"填写审核信息"弹窗页,选择指定的审核机构或人员,并点击"确定"即完成提交审核,下一步待审核机构进行审核。

#### 5.2 查看商品信息

### 菜单路径:应用中心—商品中心—商品管理—发布商品管理

1)商品发布提交完成后,可在"发布商品管理"页面,查看商品状态为"未上架(申请新增中)",由审核机构进行审核,审核通过后区划的采购单位可以采购已上架的商品。

【说明】

• 根据实际情况可撤回申请上架中的商品。

#### 【说明】

• 暂不上架的商品发布提交完成后,可在"发布商品管理"页面,切换"基础商品"标签页进行查看。

2)如果商品审核提交未通过,状态为"未上架",可点击对应商品"操作"栏下的"编辑"按钮进入商品详情页面,查看失败的原因,并根据原因进行修改后再次进行提交上架。

## 5.3 修改协议商品信息

适用情况:商品上架前后,可修改协议商品信息。

【提示】

- 如降低协议商品价格,提交后直接修改成功。如提高协议商品价格,提交后由审核机构审核后才能 修改成功。
- 协议商品信息变更是否需要审核,具体视区划要求而定。

协议商品变更审核通过后,对应该基础商品的信息也会同步更新,价格不同步。关联了该基础商品的其他协议商品的属性,也会同步修改。

#### 菜单路径:应用中心-商品中心-商品管理-发布商品管理

1) 在"发布商品管理"页面, 切换至"协议商品"标签页, 选择要修改的协议商品, 点击"编辑"进入"填写商品信息"页面。

2) 在"填写商品信息"页面,可直接修改协议商品相关信息完成后,点击右上角"提交",如需审核,由相关部门进行审核通过后生效。

3)如商品需上架至更多卖场,也可在"填写商品信息"页面,点击右上角"体验新版",在新版"商品发布"页面,"销售信息"栏,点击"添加卖场",进行添加更多卖场后提交上架,后续由相关部门进行审核通过后生效。

## 6. SPU升级管理(可选)

适用情况:如协议商品上架后,且该商品为标准类目下的商品且平台已对其进行SPU升级,供应商如想编辑该商品的话,需进行SPU升级。

【提示】

- 升级SPU不会影响已上架商品的正常销售。
- 升级SPU时,部分未匹配SPU对应的标准销售规格的数据会自动清除,需要在SPU对应的标准销售 规格值中重新选择。
- 升级SPU时,如无法选择到对应的销售标准规格,可申请添加,由运营审核通过之后即可使用。

菜单路径:应用中心—商品中心—商品管理—发布商品管理

1) 在协议商品或基础商品下,选择需要升级SPU的商品,点击【编辑】。

2)在填写商品信息页面,点击【去升级】。

### 【提示】

• 长期未升级的商品可能被自动下架。

3)选择对应品牌型号的SPU进行关联,完成后点击【下一步】完成升级。

【提示】若未找到对应的SPU,需要【申请SPU】,由平台审核通过后即可使用。请点击查看《品牌与SPU申请操作指南》进行申请。

## 7. 库存管理

适用情况:协议商品上架前或上架后,修改商品的库存。 【提示】如商品库存为0,则采购人无法下单采购该商品,建议供应商定期维护库存信息。 菜单路径:应用中心—商品中心—商品管理—库存管理 1)在"库存管理"页面,找到需要维护库存的商品。

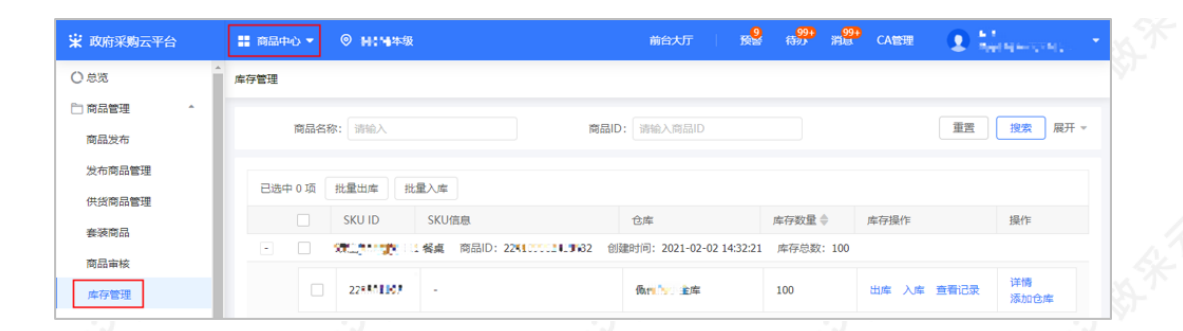

## 2) 点击【出库】或【入库】,并填写相应的数量后,点击【确定】即可。

| 😧 政府采购云平台      | ● H: 14年後                           | 前台大厅 一 發 待势                          | 🤒 消 <mark>893</mark> CA管理 💽 🕌 网络马尔马尔马尔 |
|----------------|-------------------------------------|--------------------------------------|----------------------------------------|
| 〇总范            | 库存管理                                |                                      |                                        |
| 商品管理 ^<br>商品发布 | 南晶名称:加油人                            | <b>爾品ID:</b> 请输入商品ID                 | 重西 脫索 展开 *                             |
| 发布商品管理         | 已选中 0 项 批量出库 批量入库                   |                                      |                                        |
| 表表商品           | SKU ID SKU信息                        | 仓库 库存数                               | 量 ⇒ 库存操作 操作                            |
| 商品审核           | - <b>第二十二十</b> 11 餐桌 商品ID: 2241.000 | 1.3.32 创建时间: 2021-02-02 14:32:21 库存总 | 、数: 100                                |
| 库存管理           | 22%#41107 -                         | <b>低加入了主</b> 库 100                   | 出库 入库 查看记录 详情 添加仓库                     |
| 11             |                                     | 11                                   | 11                                     |
|                |                                     |                                      |                                        |
| 〇总党            | 库存管理                                |                                      |                                        |
| 一 商品管理 *       | 南品名称: 请输入                           | 商品ID: 请输入商品ID                        | 重査 搜索 展开 マ                             |
| 发布商品管理         | 已读中 0 顶 批量 出库                       | ×                                    |                                        |
| 供货商品管理         |                                     | 1-51-58                              |                                        |
| 春装商品           | 当前仓库:                               |                                      | E Petrinte Inte                        |
| 商品审核           | * 出库数量:                             | 请输入                                  |                                        |
| 库存管理           | 22                                  |                                      | 出库 入库 查看记录 详情 添加仓库                     |
|                | R                                   |                                      |                                        |

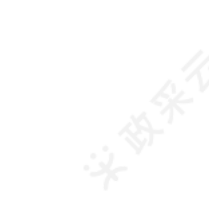

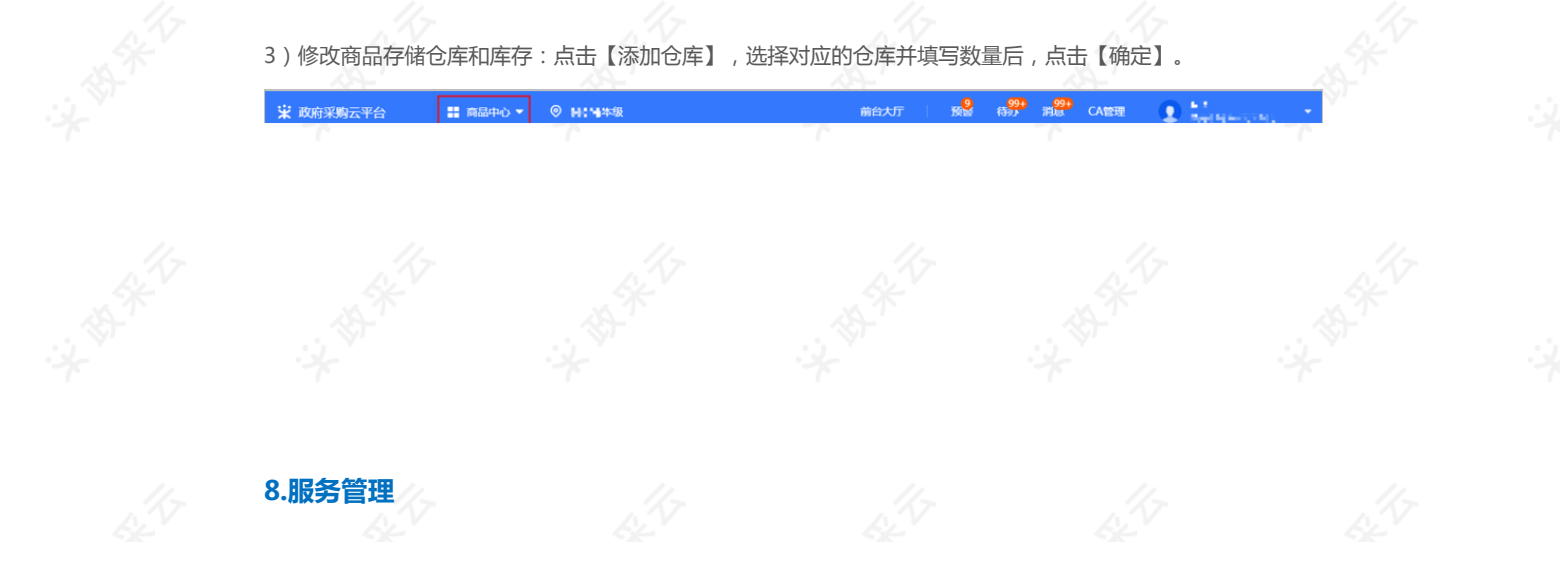

适用情况:网上超市商品上架后,供应商可根据需求添加延保、上门安装等特色服务。 服务类型:上传票证、送货上门、上门安装、延保、24小时达、48小时达等。 【提示】为网上超市商品添加服务后,商品详情页会显示已添加的服务类型,采购人采购商品时可选择服务。 菜单路径:应用中心—商品中心—商品配套—服务承诺

### 8.1 加入服务

1)点击右上角【加入服务】。

2)选择相应的服务,点击【加入服务】。//

3)加入服务:阅读同意服务规范后,勾选并点击【加入服务】,显示"已加入"

#### 8.2 为商品关联服务

1)关联服务:选择服务类型,然后再选择需要关联该服务的商品,点击【关联服务】 【提示】批量关联:如多个商品关联同一个服务,可进行批量关联。

2)设置服务:确认服务规格,可选择该商品的服务所覆盖的区域,并设置相应的价格,完成后点击【保存】。
 【提示】如无对应的区域模板,可自行添加。

3)添加区域模板:点击【添加模板】,在跳转页面中点击右上角【添加区域模板】,自行填写模板名称,并选择 对应的区域,完成后点击【保存】。

4) 设置成功:为商品设置好服务后,在设置的区域范围内的采购人采购商品时可以选择供应商提供的服务。

恭喜您已经学完网上超市商品发布的流程,掌握这篇文档的内容,您就可以去发布网上超市商品了。 如果您在网上超市商品发布的操作过程中遇到问题,可以参考《网上超市商品管理常见问题》解决问题。